# EJOIN ACOM5xx VoIP Gateway

# **User Manual**

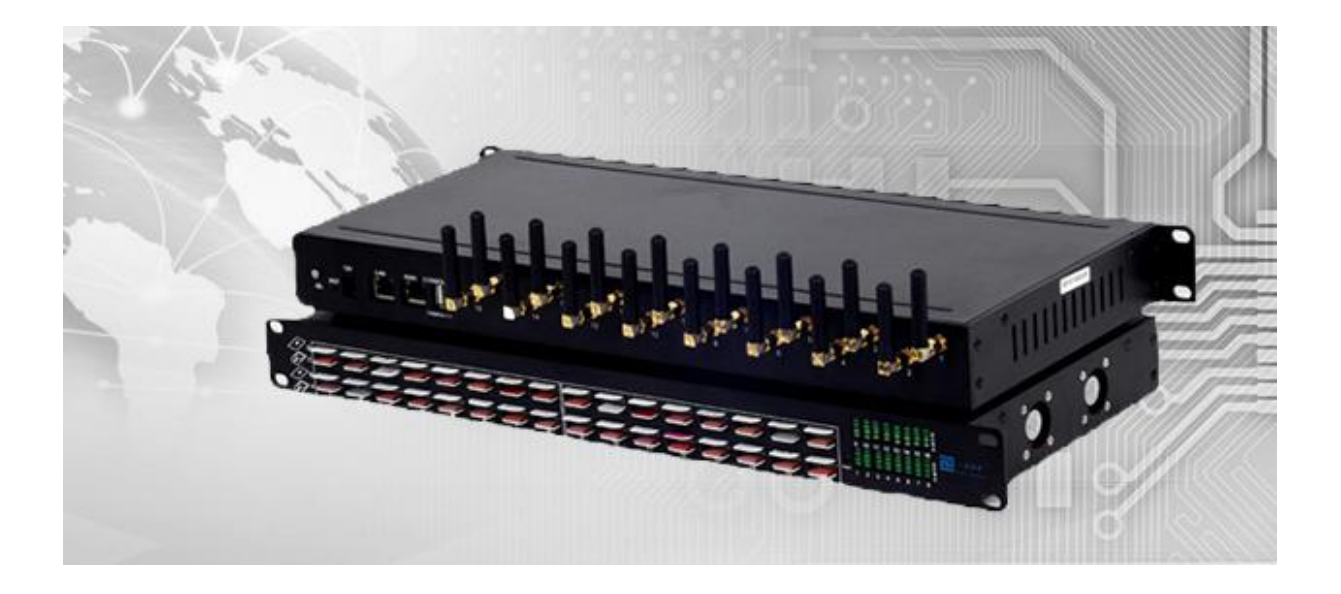

## Shenzhen Ejoin Technology Co.,Ltd.

Address: 3rd Floor, Wanyuan Business Building, Liuxian NO.2 Road, 71 Block, Bao an District. Shenzhen City, P.R China.
Tel: +86-755-85245166
Fax: +86-755-85245122
Email: sales@ejointech.com
Skype: ejointech.v
Website: www.ejointech.com

# **Revision History**

| Date       | Version | Description           | Autor        |
|------------|---------|-----------------------|--------------|
| 2013/4/18  | V1.0    | First draft           | Ryan Yang    |
| 2014/5/26  | V1.1    | Features added        | Chelson Chou |
| 2015/7/17  | V1.2    | Document restructured | Chelson Chou |
| 2010///1/  |         |                       | Wendy Guo    |
| 2017/5/22  | V1.3    | Features added        | Chelson Chou |
| 2019/10/17 | V1.4    | Features added        | Chelson Chou |

## Disclaimer

The information contained in this publication is subject to change without notice. Ejoin Technology makes no warranty of any kind with regard to this manual, including, but not limited to, the implied warranties of merchantability and fitness for a particular purpose. Ejoin Technology shall not be liable for errors contained herein or for incidental or consequential damages in connection with the furnishing, performance, or use of this manual.

# Copyright

Copyright©Shenzhen Ejoin Technology of Co., Ltd. No part of this document may be reproduced, transmitted, or translated, in any form without prior written permission. Offenders are liable to the payment of damages. All rights are reserved in the event of grant of a patent or the registration of a utility model or design. All specification supplied herein are subject to change without notice at any time.

## Contents

| Chapte | r I Equipment Information1    |
|--------|-------------------------------|
| 1.1    | Product Brief1                |
| 1.2    | Product Application1          |
| 1.3    | Product Appearance2           |
| 1.4    | Special Features3             |
| 1.5    | Specification3                |
| 1.6    | Mobile Features4              |
| Chapte | r II Equipment Installation 4 |
| 2.1    | SIM Card Placement4           |
| 2.2    | Antenna Installation5         |
| 2.3    | Network Connection5           |
| 2.4    | Power Connection5             |
| 2.5    | Serial Connection             |
| Chapte | r III Web Settings7           |
| 3.1    | Login7                        |
| 3.2    | Basic Settings7               |
| 3.3    | SIP Settings9                 |
| ŝ      | 3.3.1 Basic Settings          |
|        | 3.3.2 Channel Settings16      |
|        | 3.3.3 STUN Settings           |
|        | 3.3.4 MNP Settings            |
| 3.4    | Gateway Settings14            |
|        | 3.4.1 Port Settings14         |
|        | 3.4.2 Base Stations           |
|        | 3.4.3 IMEI Settings           |

| 3.4.4 PIN Settings                 |
|------------------------------------|
| 3.4.5 SIM Settings                 |
| 3.4.6 Number Settings20            |
| 3.4.7 Billing Settings22           |
| 3.4.8 AT Command                   |
| 3.4.9 USSD Command                 |
| 3.4.10 Switch Card                 |
| 3.4.11 Inter-Calling               |
| 3.4.12 Internet Settings           |
| 3.4.13 Call Dur. Control           |
| 3.4.14 Call Num Control34          |
| 3.4.15 Talk Num Control34          |
| 3.4.16 Call ctrl settings35        |
| SMS Settings                       |
| 3.5.1 Port Settings                |
| 3.5.2 SMS Send                     |
| 3.5.3 SMS Receive                  |
| 3.5.4 SMS Forward                  |
| 3.5.5 SMS Inter-Sending42          |
| 3.5.6 SMS Control                  |
| 3.5.7 SMPP Settings                |
| 3.5.8 EIMS Settings46              |
| <b>3.5.9 Prefix route47</b>        |
| 3.5.10 SMS Filter                  |
| 3.5.11 MMS Settings                |
| Application Settings               |
| 2 ( 1 Dhone Deel                   |
| <b>3.6.1</b> Phone Book <b>5</b> 0 |
|                                    |

|     | 3.6.3 Translation settings                                                                                             | .51                                                                                                    |
|-----|----------------------------------------------------------------------------------------------------|----------------------------------------------------------------------------------------------------|
|     | 3.6.4 Inward Black List                                                                                                | .52                                                                                                    |
|     | 3.6.5 Inward White List                                                                                                | .52                                                                                                    |
|     | 3.6.6 SIM Pool Settings                                                                                                | 53                                                                                                    |
|     | 3.6.7 Auto Recharge                                                                                                    | 54                                                                                                    |
|     | 3.6.8 State Notification                                                                                               | .56                                                                                                    |
| 3.7 | Advanced Setting                                                                                                    | .57                                                                                                    |
|     | 3.7.1 Network settings                                                                                                 | .57                                                                                                    |
|     | 3.7.2 Port Settings                                                                                                    | .58                                                                                                    |
|     | 3.7.3 Voice and Codec                                                                                                  | 59                                                                                                    |
|     | 3.7.4 LED Settings                                                                                                    | 60                                                                                                    |
|     | 3.7.5 Callback Settings                                                                                                | .61                                                                                                    |
|     | 3.7.6 Callwait Settings                                                                                                | .61                                                                                                    |
|     | 3.7.7 Other Settings                                                                                                   | 62                                                                                                    |
| 3.8 | System Settings                                                                                                    | 65                                                                                                    |
|     |                                                                                                    | <b>6</b> 5                                                                                                    |
|     | 3.8.1 User Mgmt                                                                                                    | 05                                                                                                    |
|     | 3.8.1 User Mgmt         3.8.2 Role Mgmt                                                                                | 65<br>66                                                                                                    |
|     | 3.8.1 User Mgmt                                                                                                    | 66<br>.66                                                                                                    |
|     | <ul> <li>3.8.1 User Mgmt</li> <li>3.8.2 Role Mgmt</li> <li>3.8.3 Device Mgmt</li> <li>3.8.4 File Management</li> </ul> | 66<br>.66<br>.69                                                                                                    |
|     | <ul> <li>3.8.1 User Mgmt</li> <li>3.8.2 Role Mgmt</li></ul>                                                            | 66<br>.66<br>.69<br>.69                                                                                                    |
|     | <ul> <li>3.8.1 User Mgmt</li></ul>                                                                                     | 66<br>.66<br>.69<br>.69<br>70                                                                                                    |
|     | <ul> <li>3.8.1 User Mgmt</li></ul>                                                                                     | 66<br>.66<br>.69<br>.69<br>70<br>71                                                                                                    |
|     | <ul> <li>3.8.1 User Mgmt</li></ul>                                                                                     | <ul> <li>66</li> <li>.66</li> <li>.69</li> <li>.69</li> <li>70</li> <li>71</li> <li>72</li> </ul>                                                     |
| 3.9 | 3.8.1 User Mgmt                                                                                                    | <ul> <li>66</li> <li>.66</li> <li>.69</li> <li>.69</li> <li>70</li> <li>71</li> <li>72</li> <li>.72</li> </ul>                                        |
| 3.9 | 3.8.1 User Mgmt                                                                                                    | <ul> <li>66</li> <li>66</li> <li>69</li> <li>70</li> <li>71</li> <li>72</li> <li>72</li> <li>72</li> <li>72</li> <li>72</li> </ul>                    |
| 3.9 | <ul> <li>3.8.1 User Mgmt</li></ul>                                                                                     | 66<br>66<br>69<br>69<br>70<br>71<br>72<br>72<br>72<br>72                                                                                              |
| 3.9 | <ul> <li>3.8.1 User Mgmt</li></ul>                                                                                     | <ol> <li>66</li> <li>.66</li> <li>.69</li> <li>.69</li> <li>70</li> <li>71</li> <li>72</li> <li>.72</li> <li>.72</li> <li>.75</li> <li>.76</li> </ol> |

| 3.9.5 Media Statistics                          |    |
|-------------------------------------------------|----|
| 3.9.6 SMS Statistics                            | 79 |
| 3.9.6 Traffic Statistics                        | 80 |
| 3.9.7 Inter-Call Status                         | 80 |
| 3.9.8 CDR Query                                 |    |
| 3.9.9 SMS Query                                 | 81 |
| 3.10 Save and Reboot                            | 81 |
| Chapter IV Typical Used Scenario                | 82 |
| 4.1 Landing from IP network to Mobile network   |    |
| 4.2 Accessing from Mobile network to IP network |    |
| Chapter V FAQ                                   | 83 |

# **Chapter I Equipment Information**

## 1.1 Product Brief

ACOM5xx series VoIP Gateway is a multi-functional and high performance product, which is mainly used for call termination (VoIP to Mobile) and origination (Mobile to VoIP). It can enable to make 16 calls simultaneously. It is based on SIP and compatible with Asterisk, 3CX, Elastix, IPPBX, VOS, VPS operating platform.

ACOM5xx VoIP Gateway also can be used as a Network SMS modem which supports SMS sending and receiving. It has flexible HTTP/SMPP API for SMS service. Customers can develop SMS server easily by the API.

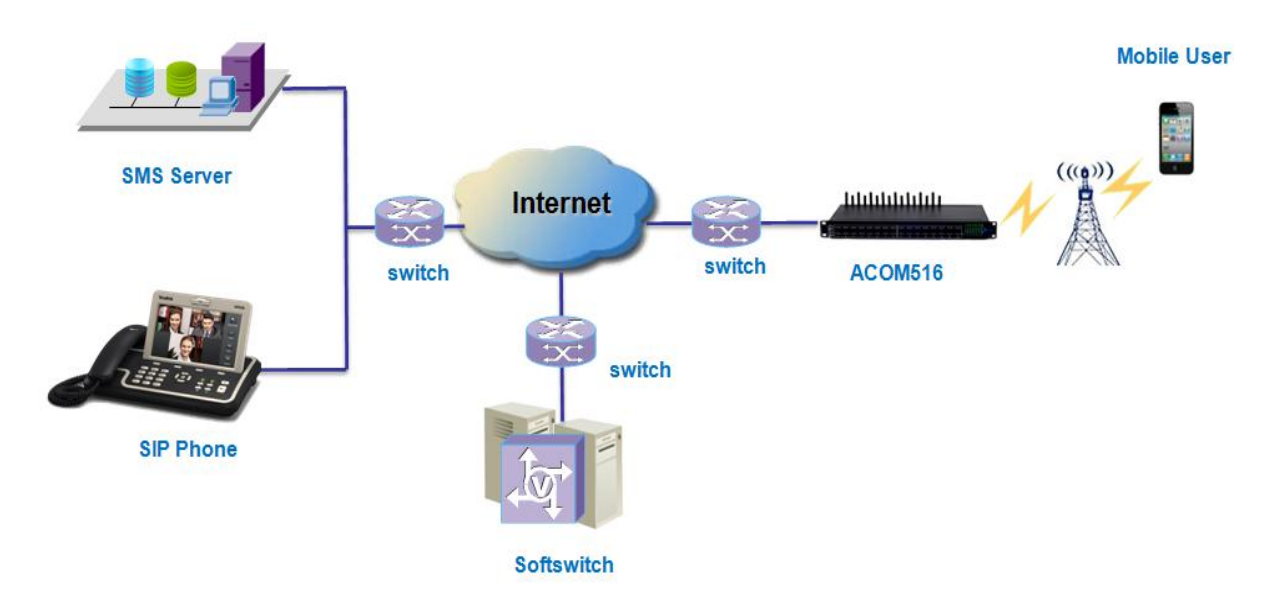

## **1.2 Product Application**

Figure 1.2-1 Product Application

## **1.3 Product Appearance**

## **Back Panel**

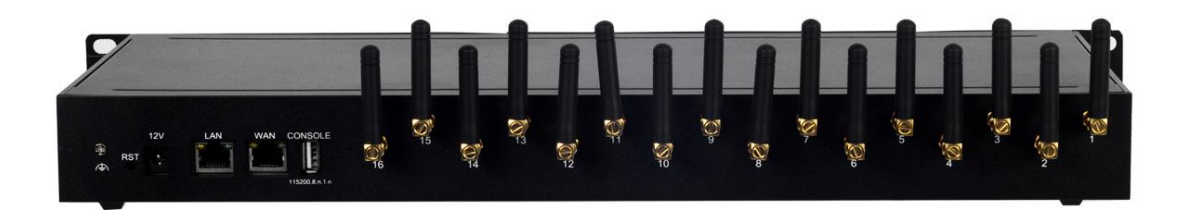

Figure 1.3-1 Back Panel

Description of the front panel(from left to right):

- 1 Ground connection
- 1 reset button (press RST button about 10s will restore to factory settings)
- 1 Power Interface (DC 12V 5A)
- 2 Network Interface (LAN and WAN, RJ45)
- 1 Console Interface (USB to Serial, Baudrate 115200)
- 16 Antenna Connector

## **Front Panel**

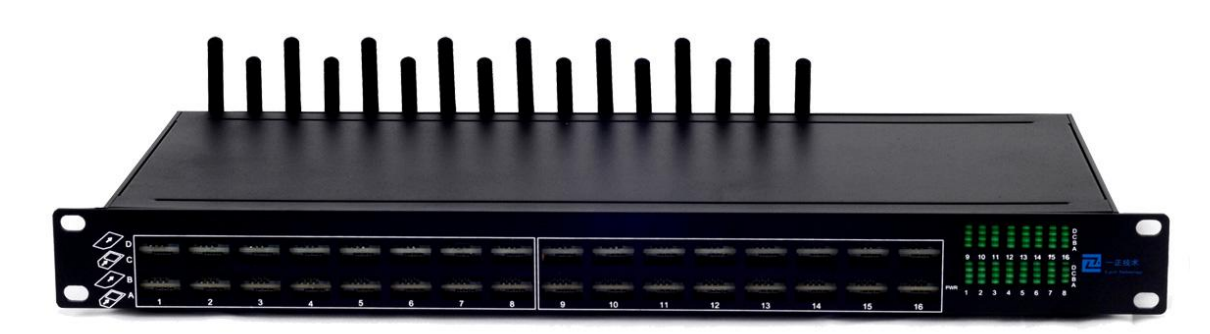

#### Figure 1.3-2 Front Panel

Description of the front panel(from left to right):

- 64 SIM slots (4 SIM cards per channel)
- 1 Power light (indicate the status of the power connection)
- 64 LED lights (indicate the status of SIM cards)
- 2 fans

## 1.4 Special Features

- Support G729a/b/e,G723.1,G.711 A/U law, G726, G722, iLBC
- Proxy Encryption Solution for IP Block
- Support SIM Pool
- VPN (PPTP and OPEN-VPN)
- SIM Card Rotating
- Base station intelligent switching/locking
- IMEI modification
- Support SMPP
- SMS and USSD HTTP API
- Support SNMP
- ERMS (Ejoin Remote Management System)
- Port Inter-Calling/SMS sending
- Fake ringback
- Call waiting
- Support call back
- Support consume SIM data
- Auto-recharge
- MNP
- State notification(CDR)
- Call Duration Limitation
- Dial Plan/Prefix Inward Translation/Intelligent Routing

## 1.5 Specification

| Mode              | ACOM504                                                  | ACOM508 | ACOM516           | ACOM532           |
|-------------------|----------------------------------------------------------|---------|-------------------|-------------------|
| Channels          | 4 8                                                      |         | 16                | 32                |
| SIM slots         | 4                                                        | 8       | 16/64/128/256/512 | 32/64/128/256/512 |
| frequency         | GSM/CDMA/WCDMA/LTE                                       |         |                   |                   |
| SIP Specification | RFC3261, Session Timer RFC4028, STUN                     |         |                   |                   |
| codec             | G729a/b/e,G723.1,G.711 A/U law, G726, G722, iLBC         |         |                   |                   |
| DTMF              | RFC2833, SIP info, In-band                               |         |                   |                   |
| Network protocol  | IPv4,TCP, UDP, PPPoE, DHCP, DNS, NAT, Telnet, HTTP, TFTP |         |                   |                   |
| Firmware update   | TFTP/HTTP                                                |         |                   |                   |
| ERMS              | Ejoin Remote Management System                           |         |                   |                   |

Shenzhen Ejoin Technology Co.,Ltd.

| Call statistics | ASR, ACD, PDD               |
|-----------------|-----------------------------|
| Encryption      | EJOIN, VOS2000, RC4, BASE64 |

Table 1.5-1

## **1.6 Mobile Features**

- SMS Send, Receive and Forward (GSM/SIP/HTTP)
- SMS Inbox
- AT Command, USSD
- SMS Format: PDU/TXT
- PIN Code Management
- CDMA Delay Answer
- GSM Polarity Reversal
- Carrier Selection
- Caller ID Hidden (need SIM Card support)

# **Chapter II Equipment Installation**

## 2.1 SIM Card Placement

Insert SIM cards like the figure 2.1-1. The SIM cards should be mini-SIM (2FF).

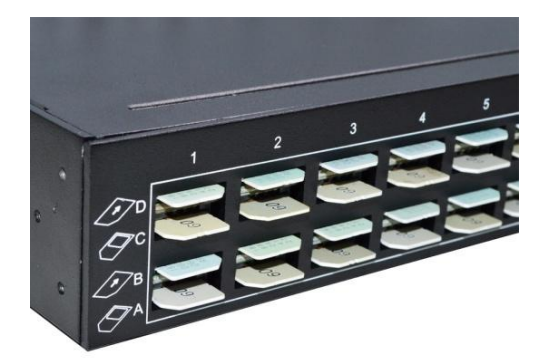

Figure 2.1-1 SIM Card Placement

## 2.2 Antenna Installation

The external antenna should be installed vertically always on a site with a good wireless signal. It is strongly recommend that you choose the long antenna.

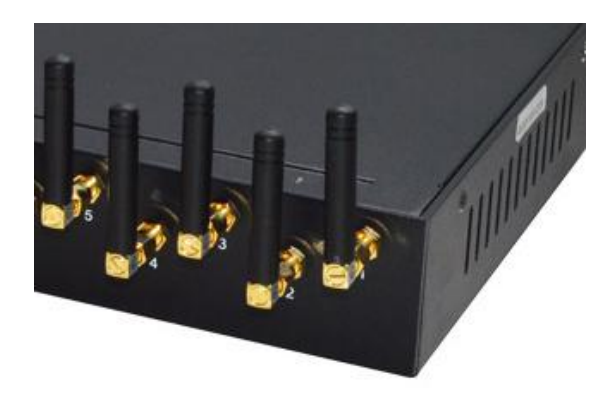

Figure 2.2-1 Antenna Installation

### 2.3 Network Connection

Plug Ethernet line into gateway WAN port, and then connect the other end of the Ethernet line with switch or router. Note: Do not use LAN port, LAN port is useless.

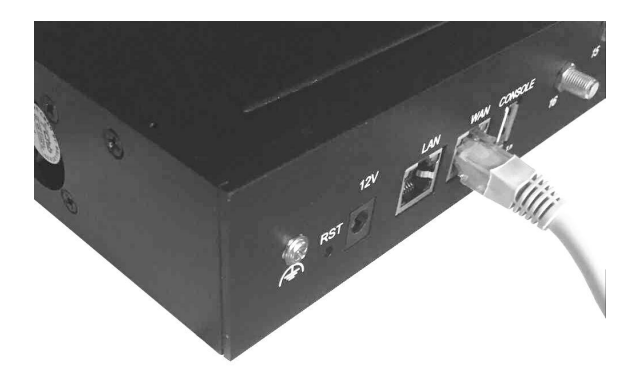

Figure 2.3-1 Network Connection

## 2.4 **Power Connection**

Connect the small end of the power cable to the power input on the back panel, and plug the other end of the cable into a 220V power outlet.

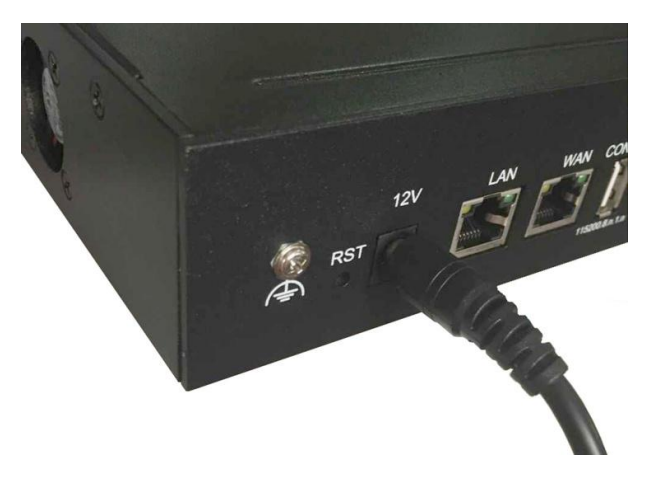

Figure 2.4-1 Power Connection

## 2.5 Serial Connection

Connect one side of serial cable to the console port on the back panel, another side to computer USB port.(Don't need connect it normally)

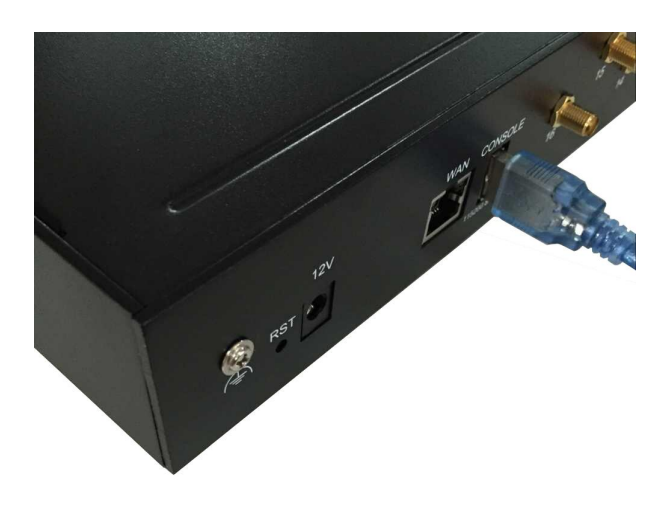

Figure 2.5-1 Serial Connection

## **Chapter III Web Settings**

### 3.1 Login

Open the web browser and type the IP address. If it is the first time you login the gateway, please use the default settings below:

IP Address: 192.168.1.67

Account: root

Password: root

| Gateway Administra | ition System                         |
|--------------------|--------------------------------------|
| User Login         | Account:<br>Password:<br>Login Reset |

Figure 3.1-1 Login web

## 3.2 Basic Settings

### WAN Settings

There are three types of WAN port IP: Static, Dynamic and PPPoE. (Default static IP is 192.168.1.67). You can also change the wan settings when get a new device. If you want to

access in this default IP, your local PC need a same network segment 192.168.1.xxx.

| l Settings       |               | <ul> <li>Collaps</li> </ul> |
|------------------|---------------|-----------------------------|
| WAN Type:        | Static IP     |                             |
| WAN IP:          | 192.168.1.67  |                             |
| IP Mask:         | 255.255.255.0 |                             |
| Default Gateway: | 192.168.1.1   |                             |
| DNS Server:      | 192.168.1.1   | Submit Boost                |

Figure 3.2-1 WAN Settings

| Items           | Description                                                   |
|-----------------|---------------------------------------------------------------|
| WAN Type        | Static IP: manually set up gateway IP.                        |
|                 | Dynamic IP: automatically get IP from local network.          |
|                 | PPPoE: need ISP offer the account and password. Use this mode |
|                 | when there is no router in the local network                  |
| WAN IP          | The WAN IP address of gateway                                 |
| IP Mask         | The subnet mask of gateway                                    |
| Default Gateway | Default gateway IP address. Example: router IP.               |
| DNS Gateway     | Domain name server IP address. Example: 8.8.8.8.              |

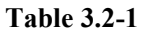

### **SIP Server Settings**

This is the gateway settings for connecting with softswitch or server, such as VOS, VPS, IPPBX and Asterisk.

| Protocol Mode: | Registration | ~ | Encryption Method: | NONE | $\sim$ |     |
|----------------|--------------|---|--------------------|------|--------|-----|
| SIP Server IP: |              |   | SIP Server Port:   | 5060 |        |     |
| Phone Number:  |              |   | Account:           |      |        |     |
| Password       |              |   |                    |      |        | 1.2 |

Figure 3.2-2 SIP Server Settings

| Items             | Description                                                        |
|-------------------|--------------------------------------------------------------------|
|                   | There are two protocol modes: registration and point to point.     |
| Protocol Mode     | Note: point to point can be used only when gateway and server in   |
|                   | the same LAN or both have public IP.                               |
|                   | There are two encryption methods: EJOIN and VOS2000. (Note:        |
| Encryption Method | Choose "EJOIN" Encryption need to set proxy server and port        |
|                   | first.)                                                            |
| SIP Server IP     | The IP or domain name of softswitch which will send traffic to the |
|                   | gateway. For example: VOS IP.                                      |
| SIP Server Port   | SIP port of softswitch, default port is 5060.                      |
| Phone Number      | The caller phone number for SIP client, it can also be regarded as |
|                   | the SIP port number which can be called.                           |
| Account           | SIP registration account which is provided by softswitch. For      |
| Account           | example: the routing gateway ID on VOS.                            |
| Password          | The password of SIP registration account.                          |

**Table 3.2-2** 

## 3.3 SIP Settings

## 3.3.1 Basic Settings

## **Running Parameters**

| Protocol Mode:         | Point-to-Point V         | Encryption Method:             | NONE V                                 |  |
|------------------------|--------------------------|--------------------------------|----------------------------------------|--|
| SIP Server:            |                          | SIP Server Port:               | 5060                                   |  |
| Primary Proxy IP       |                          | Proxy Port:                    | 5060                                   |  |
| Secondary Proxy IP:    |                          | Proxy Port:                    | 5060                                   |  |
| Expiration Period      | 180                      | Local Port:                    | 5060                                   |  |
| Use Phone Number 1:    | Disabled •               | * If the username is not the   | e same with userid, enable it.         |  |
| Receive All Call       | Disabled v               | * If enabled, all call will be | accepted.                              |  |
| Drop Account Prefix    | Enabled •                | * Remove the account pre       | fix presented in callee number.        |  |
| Auto Resp 183:         | Enabled 🔻                | * Send 183-Session-Progr       | ess immediately for a incoming INVITE. |  |
| Route By From 0:       | Enabled •                | Allows Other Callers:          | Disabled •                             |  |
| Route Mode             | In-Turn 🔻                |                                |                                        |  |
| Notify Line Capacity   | Enabled v                | Capacity Scale:                | O 100 %                                |  |
| No Line Code 0:        | 503 Service Unavailabl 🔻 | * Responce this SIP code       | when no availabe line                  |  |
| Custom User-Agent:     |                          | * the User-Agent header u      | sed in SIP message.                    |  |
| Ignore Answer Signal:  | Disabled •               | Delay Time:                    | 0 Seconds                              |  |
| Ignore Contact:        | Disabled •               |                                |                                        |  |
| Ignore Rtp Src:        | Disabled •               |                                |                                        |  |
| Contact Type:          | Local Address 🔹          |                                |                                        |  |
| Called number sources: | To 🔻                     |                                |                                        |  |

Figure 3.3.1-1 Running Parameters

| Items              | Description                                                        |  |  |
|--------------------|--------------------------------------------------------------------|--|--|
| Protocol Mode      | It is the same as that in Basic Settings. The modification here    |  |  |
|                    | also apply to Basic Settings page.                                 |  |  |
| Encryption Method  | It is the same as that in Basic Settings.                          |  |  |
| SIP Server         | It is the same as that in Basic Settings.                          |  |  |
| SIP Server Port    | It is the same as that in Basic Settings.                          |  |  |
|                    | Proxy server will receive requests from client, and make the       |  |  |
| Dimora Drown ID    | signaling and media streams are able to penetrate the firewall. It |  |  |
| Primary Proxy IP   | is usually used when gateway can't registered with the softswitch  |  |  |
|                    | because of network blockade.                                       |  |  |
| Proxy Port         | The proxy server port. Ejoin default proxy port is 25600.          |  |  |
| Secondary Proxy IP | It is the same as primary proxy, don't need to set it.             |  |  |
| Expiration Daried  | Gateway will send a register request to the softswitch during      |  |  |
|                    | every half time of expiration period.                              |  |  |
| Local port         | Device sip port, default is 5060, if set to 0, means dynamic sip   |  |  |
| Local port         | port                                                               |  |  |

| Lice Dhone Number    | If the username is not the same with user id, enable it. Keep it     |  |  |  |
|----------------------|----------------------------------------------------------------------|--|--|--|
|                      | dsiabled                                                             |  |  |  |
|                      | Disabled: only the SIP server address which is type in basic         |  |  |  |
|                      | settings or phone book can send traffic to this gateway.             |  |  |  |
|                      | Enabled: traffic from any server can send traffic to this gateway    |  |  |  |
| Receive All Calls    | (same LAN or both gateway and server have a public IP). It's         |  |  |  |
|                      | dangerous when eabled, hackers may send traffic to the gateway       |  |  |  |
|                      | then steal SIM balance.                                              |  |  |  |
|                      | If it is enabled, it will remove the account prefix presented in     |  |  |  |
| Drop Account Prefix  | callee number.                                                       |  |  |  |
| 102                  | If it is enabled, gateway will send 183-Session-Progress             |  |  |  |
| Auto Resp 183        | immediatey for an incoming INVITE.                                   |  |  |  |
|                      | If it is enabled, gateway will only accept the call whose "From"     |  |  |  |
| Route By From        | header(caller ID) is matched. Note: if the gateway is just used as   |  |  |  |
|                      | call termination, please disable it.                                 |  |  |  |
| A 11 O41 C 11        | If it is enabled, gateway will accept the call even incoming call's  |  |  |  |
| Allows Other Callers | ID not match.                                                        |  |  |  |
|                      | In-Turn: traffic will be routed to the first released port.          |  |  |  |
| Pouto Modo           | Balance: traffic will be routed to the fewest historical calls port. |  |  |  |
| Route Mode           | Sequence: traffic will be routed by ascending port.                  |  |  |  |
|                      | Random: traffic will be routed randomly.                             |  |  |  |
|                      | This function is for VOS3000, Device send the available ports to     |  |  |  |
| Notify Line Capacity | VOS3000 and VOS3000 send traffic with corresponding ports.           |  |  |  |
|                      | VOS3000 version should be no less than 2.1.6.0                       |  |  |  |
| Composity goals      | eg: capacity scale 50%, device has 30 available ports, then device   |  |  |  |
| Capacity scale       | will send 30*50%=15 ports to VOS3000.                                |  |  |  |
| No Line Code         | Gateway will send this SIP code as response to SIP server when       |  |  |  |
|                      | no available port.                                                   |  |  |  |
| Custom User Agent    | The User Agent header which is used in SIP message.                  |  |  |  |
|                      | Device will not send connected signaling to the sip server after     |  |  |  |
| Ignore Answer Singal | the call connected, it will send the connected signaling to sip      |  |  |  |
|                      | server after the delay time                                          |  |  |  |
| Delay Time           | The time of sending connected signaling                              |  |  |  |

| Janara Contact        | Disabled: send reply signaling to contact.                     |  |  |
|-----------------------|----------------------------------------------------------------|--|--|
| Ignore Contact        | Enabled: send reply signaling to request address.              |  |  |
| Ignore Rtp Src        | If it is enabled, device will send rtp to the sdp address      |  |  |
|                       | Local address: the device wan port ip and sip port.            |  |  |
| Constat type          | Public address: device change the contact to public ip and sip |  |  |
|                       | port automatically(NAT traversal)                              |  |  |
|                       | Customize: set the device public ip and sip port manually.     |  |  |
| Called number sources | Called number use request url or to, it's same value usually.  |  |  |

Table 3.3.1-1

## 3.3.2 Channel Settings

| SIP Acc | counts                |                |                                               |                             |                       | Collapse |
|---------|-----------------------|----------------|-----------------------------------------------|-----------------------------|-----------------------|----------|
| Mult    | tiple Port Support 0: | Disabled       | <ul> <li>*If enabled, each account</li> </ul> | unt can use various port to | o register to server. |          |
| Use Be  | st Matched Lines 🛈 :  | Disabled       | •                                             |                             |                       |          |
| Port    | Remarks               | Allowed Prefix | Phone Number                                  | Account                     | Password              | Status   |
| 1       | 07                    | 0,075          |                                               |                             |                       |          |
| 2       | 07                    | 077            |                                               |                             |                       |          |
| 3       | 07                    | 0              |                                               |                             |                       |          |
| 4       | 07                    | 5              |                                               |                             |                       |          |

Figure 3.3.2-1 Channel Settings

| Items                 | Description                                                                                                    |
|-----------------------|----------------------------------------------------------------------------------------------------|
| Multiple Port Support | If enabled, each port can registered a sip account                                                                                                    |
| Dynamic registration  | If enabled, the port will send unregistered signaling to sip<br>server when the sim card remove.                                                                                                    |
| Remarks               | Note for the port                                                                                                    |
| Allowed Prefix        | Intelligent routing, gateway will route calls by the allowed<br>prefix. for example: channel 1 is with prefix 070 and 075, this<br>channel will only accept the calls with prefix 070 and 075,<br>others will not be routed to this channel. If allowed prefix is<br>blank, it can accept any calls. If all prefixes don't match, the |

|                        | call will be rejected.                                          |
|------------------------|-----------------------------------------------------------------|
|                        | Disabled: shorter prefixes will be tried if the port matched by |
| Use Best Matched Lines | this prefix can't deliver the call.                             |
|                        | Enabled: no more prefixes will be tried if the port matched by  |
|                        | this prefix can't deliver the call.                             |
| Local Port             | Sip port for each channel.                                      |
| Sin Server             | Sip server ip, if the server port is not 5060, need to put port |
|                        | eg: 1.2.3.4:6070                                                |
| Phone Number           | When enable route by from, the channel will only accept the     |
|                        | call which caller ID is input in phone number.                  |
| Account                | SIP registration account.                                       |
| Password               | The password of SIP registration account.                       |
| Status                 | The status of registration. When gateway is registered with     |
| Suitus                 | softswitch, it will show ready.                                 |

Table 3.3.2-1 Channel Settings

## 3.3.3 STUN Settings

STUN (Simple Traversal of UDP through NAT) is a protocol for assisting devices behind a NAT firewall or router with their packet routing. If you have the STUN server, enable STUN support, fill the server IP and port (default port is 3478), then it will work.

| TUN               |                |   | <ul> <li>Collapse</li> </ul>                                    |
|-------------------|----------------|---|-----------------------------------------------------------------|
| STUN Support:     | Enabled        | ~ | * If enabled, support the media traversal for non-symetric NAT. |
| STUN Server IP:   | stunserver.org |   | * Fill your stun server ip if you have.                         |
| STUN Server Port: | 3478           |   | * The default port is 3478.                                     |
|                   | <u>k</u>       |   | Submit Reset                                                    |

Figure 3.3.3-1 STUN Settings

## 3.3.4 MNP Settings

| MNP Support:  | Enabled            | - | * If enabled, the server can select channel or change callee number. |
|---------------|--------------------|---|----------------------------------------------------------------------|
| Select Order: | ASC                | - | * ASC/DESC will try to ensure the load balance, but Random not.      |
| Route:        | After Manipulation | - |                                                                      |
| Server URL:   |                    |   |                                                                      |
| Username:     |                    |   |                                                                      |
| Password:     |                    |   |                                                                      |

Figure 3.3.4-1 MNP Settings

| Items        | Description                                                           |
|--------------|-----------------------------------------------------------------------|
|              | Mobile Number Portability (MNP) enables mobile telephone users to     |
| MNP support  | retain their mobile telephone numbers when changing from one mobile   |
|              | network operator to another.                                          |
| Select Order | When the traffic send to the gateway, it can select ascending order,  |
| Select Older | descending order or random ports.                                     |
|              | There are two choices of route: 1. Route calls after manipulation. 2. |
| Route        | Route calls before manipulation. Note: route calls by allow prefix,   |
|              | callee number prefix manipulation by inward translation.              |
| Server URL   | MNP server address                                                    |
| Username     | MNP server username                                                   |
| Password     | Password of the username                                              |

#### Table 3.3.4-1 MNP Settings

## 3.4 Gateway Settings

## 3.4.1 Port Settings

**Basic Settings** 

| c Settings         |                   |   |     | <ul> <li>Collapse</li> </ul> |
|--------------------|-------------------|---|-----|------------------------------|
| Frequency Band:    | 850-900-1800-1900 | • | MHz |                              |
| Network Type:      | Auto              | ۲ |     |                              |
| Register Type:     | Voice network     | ۲ |     |                              |
| Unnormal SIM Supp: | Enable            |   |     |                              |
|                    |                   |   |     | Submit Reset                 |

### Figure 3.4.1-1 Basic Settings

| Items             | Description                                              |
|-------------------|----------------------------------------------------------|
| Frequency Band    | Choose the module frequency.                             |
| Network Type      | It's used for 3G or 4G device to change the network type |
| Register Type     | voice or data network for registering                    |
| Unnormal SIM supp | It's used for special country, keep it disabled.         |

#### Table 3.4.1-1 Basic Settings

## Hardware Properties

| Hardware Properties |                 |               |             |          |        |         |                 |
|---------------------|-----------------|---------------|-------------|----------|--------|---------|-----------------|
| Port                | Enable SIM Card | Lock Operator | Mobile Base | Provider | In Vol | Out Vol | IMEI            |
| <b>v</b> 1          | 🖉 A 🖉 B 🖉 C 🖉 D | 0             | 0           | 0        | 0      | 4       | 866854039336071 |
| 2                   | ✓ A ✓ B ✓ C ✓ D | 0             | 0           | 0        | 0      | 4       | 866854039244127 |
| 3                   | 🖉 A 🖉 B 🖉 C 🖉 D | 0             | 0           | 0        | 0      | 4       | 866854039046795 |
| 4                   | ✓ A ✓ B ✓ C ✓ D | 0             | 0           | 0        | 0      | 4       | 866854039181683 |
| 5                   | ✓ A Ø B Ø C Ø D | 0             | 0           | 0        | 0      | 4       | 866854039021566 |
| 6                   | ✓ A ✓ B ✓ C ✓ D | 0             | 0           | 0        | 0      | 4       | 866854039218766 |
| 7                   | 🖉 A 🖉 B 🖉 C 🖉 D | 0             | 0           | 0        | 0      | 4       | 866854039021574 |
| 8                   | ✓ A ✓ B ✓ C ✓ D | 0             | 0           | 0        | 0      | 4       | 866854039218782 |

| Figure 3.4.1-2 | Hardware | Properties |
|----------------|----------|------------|
|----------------|----------|------------|

| Items           | Description                                                              |
|-----------------|--------------------------------------------------------------------------|
| Port NO.        | Gateway channel                                                          |
| Enable SIM Card | The SIM is enabled with $$ , and disabled without $$ . You can enable or |
|                 | disable SIM by this button.                                              |
| Lock Operator   | Roaming sim card lock operator                                           |
| Mobile Base     | The base station of SIM registered.                                      |

| Input Vol  | Input volume of module, unmodifiable value.                       |  |  |  |  |
|------------|-------------------------------------------------------------------|--|--|--|--|
| Output Vol | Output volume of module. unmodifiable value.                      |  |  |  |  |
|            | International Mobile Equipment Identity of this module. This      |  |  |  |  |
| IMEI       | gateway support IMEI modification, you can do it on IMEI settings |  |  |  |  |
|            | page.                                                             |  |  |  |  |

#### Table 3.4.1-2 Hardware Properties

## 3.4.2 Base Stations

#### **Basic Settings**

| Basic Settings                        |         |         | Collapse     |
|---------------------------------------|---------|---------|--------------|
| Max Channels:<br>Lowest Valid Signal: | 4       | dbm     |              |
| Switch Period:                        | 60      | Minutes |              |
| Base Balancing:                       | Disable |         | Submit Reset |

#### Figure 3.4.2-1 Basic Settings

| Items               | Description                                                           |
|---------------------|-----------------------------------------------------------------------|
| Max Channels        | The maximum number of base station                                    |
|                     | The lowest valid signal of base station, the default value is -90     |
| Lowest Valid Signal | dbm. SIM card will not register in the base station which signal is   |
|                     | lower than the value.                                                 |
|                     | Base station switch period, the default value is 60 minutes. Base     |
| Switch Period       | station will switch automatically by the period (when base            |
|                     | selection is "poll").                                                 |
|                     | Disable: every channel will select the base station with best signal. |
| Base Balancing      | We suggest this mode.                                                 |
|                     | Enable: every channel will try to select different base station.      |

#### Table 3.4.2-1 Basic Settings

The device will change base station when it reaches the value which set in the conditions settings below.

| Conditions Settings                                                                    |                                                                      |         | 🕑 Collaps    |
|----------------------------------------------------------------------------------------|----------------------------------------------------------------------|---------|--------------|
| Consecutive Failed Calls By Consecutive Calls Total Call Durations Cumulative of Calls | Failed Calls: 0 Consecutive Calls: 0 Call Durations: 60 Call Sume: 0 | Minutes |              |
|                                                                                        |                                                                      |         | Submit Reset |

Figure 3.4.2-2 Conditions Settings

### **Base Stations settings/operations**

| Port No | Base Se | lection | Base Station | White List | Black List | Operations |
|---------|---------|---------|--------------|------------|------------|------------|
| 1       | Auto    | -       | 0            |            |            | Refresh    |
| 2       | Auto    | -       | 0            |            |            | Refresh    |
| 3       | Auto    | -       | 114          |            |            | Refresh    |
| 4       | Auto    | -       | 0            |            |            | Refresh    |
| 5       | Auto    | -       | 114          |            |            | Refresh    |
| 6       | Auto    | -       | 0            |            |            | Refresh    |
| 7       | Auto    | -       | 0            |            |            | Refresh    |
| 8       | Auto    |         | 0            |            |            | Refresh    |
| 9       | Auto    | -       | 0            |            |            | Refresh    |
| 10      | Auto    | -       | 0            |            |            | Refresh    |
| 11      | Auto    | -       | 0            |            |            | Refresh    |
| 12      | Auto    | -       | 0            |            |            | Refresh    |
| 13      | Auto    | -       | 0            | 1<br>1     |            | Refresh    |
| 14      | Auto    | -       | 0            |            |            | Refresh    |
| 15      | Auto    | -       | 0            |            |            | Refresh    |
| 16      | Auto    | -       | 0            |            |            | Refresh    |

Figure 3.4.2-3 Base Stations Settings

| Items          | Description                                                              |
|----------------|--------------------------------------------------------------------------|
| Port NO.       | Gateway channel, starts from 1 to 16.                                    |
|                | Auto: every channel will select the base station automatically.          |
| Base Selection | Poll: base station will switch during every switch period, if set a base |
|                | station in white list, it will be locked in this channel.                |

| Base station | It will show the base station                                                                                          |
|--------------|----------------------------------------------------------------------------------------------------|
| White List   | The base station white list, if you just put one base here and select "poll", this channel will lock the base station. |
| Black List   | The base station can't be used if put in black list.                                                                   |
| Operations   | Refresh the base station information.                                                                                  |

Table 3.4.2-2

## 3.4.3 IMEI Settings

IMEI means International Mobile equipment Identity, it is a 15-digit number. The gateway can do IMEI modification, it can protect SIM from blocking. With the function, you can do static IMEI or dynamic IMEI.

| Modify IN             | NEI : Specify Prefix                                                                        | ¥                                                                                                    |                            |             |                                       |          |
|-----------------------|---------------------------------------------------------------------------------------------|----------------------------------------------------------------------------------------------------|----------------------------|-------------|---------------------------------------|----------|
| IMEI Sv               | vitching                                                                                    |                                                                                                    |                            |             | 6                                     | Collapse |
| 1                     | Enable By                                                                                   | SIM Switching.                                                                                                    |                            |             |                                       |          |
|                       | Enable Co                                                                                   | ontinuous Call Failure:                                                                                                    | 0                          |             |                                       |          |
|                       | Enable Or                                                                                   | nline Time(Min):                                                                                                    | 0                          |             |                                       |          |
|                       | Enable Ca                                                                                   | alls Num:                                                                                                    | 0                          |             |                                       |          |
|                       | Enable Ta                                                                                   | l <mark>ks Num:</mark>                                                                                                    | 0                          |             |                                       |          |
|                       | Enable Ca                                                                                   | all dur. Value(Min):                                                                                                    | 0                          | Call dur. P | d(Sec): 60                            |          |
| Port IM               | EI                                                                                          |                                                                                                    |                            |             | (                                     | Collapse |
| Port                  | IMEI                                                                                        |                                                                                                    |                            |             |                                       |          |
|                       |                                                                                             |                                                                                                    | 20 M                       |             |                                       |          |
| 1                     | 865383502131455                                                                             | A                                                                                                    | В                          | с           | D                                     |          |
| 1                     | 865383502131455<br>865383502131943                                                          | A                                                                                                    | B                          | c<br>c      | D                                     |          |
| 1<br>2<br>3           | 865383502131455<br>865383502131943<br>865383502131646                                       | A<br>A                                                                                                    | B<br>B<br>B                | C           | D D                                   |          |
| 1<br>2<br>3<br>4      | 865383502131455<br>865383502131943<br>865383502131646<br>865383502131513                    | AAAAAA                                                                                                    | B<br>B<br>B<br>B           |             | D D D D D D D D                       |          |
| 1<br>2<br>3<br>4<br>5 | 865383502131455<br>865383502131943<br>865383502131646<br>865383502131513<br>865383502131653 | AA AA AA AA AA AA AA AA AA AA AA AA AA AA AA AA AA AA AA AA AA AA AA AA AA AA AA AA AA A AA AA AA A AA A A A A A A A A A A A A A A A A A A A | B<br>B<br>B<br>B<br>B<br>B |             | D D D D D D D D D D D D D D D D D D D |          |

Figure 3.4.3-1 IMEI Settings

You can set any different IMEI for every port, just set 14-digit number, the last digit will generate itself. If you need set with special prefix, just click "copy", you can see the figure as above: set 865 in port 1A, after click "copy", every port will have a IMEI prefix 865, click "auto complete", the IMEI prefix will generate automatically. If you just put an IMEI prefix

in the blank, the IMEI will changed when SIM switch(default), and also you can change the conditions for changing above.

| Modify IMEI : Customiz | ze Range 👻      |           |                 |
|------------------------|-----------------|-----------|-----------------|
| Dynamic IMEI List      | 🛞 Collasp       |           |                 |
| Data Detail            |                 |           |                 |
| Data Status:           | Add             |           |                 |
| IMEI Size:             | 1               |           | Submit          |
| Data List              |                 |           | Add New Delete  |
|                        | IMEI Start      | IMEI Size | Operation       |
| (m)                    | 863435412312336 | 10000     | [Delete] [Edit] |

Figure 3.4.3-2 Dynamic IMEI Settings

You can click "Add New" button to add a new dynamic IMEI list, this list includes initial IMEI value of IMEI group and the size of IMEI group. click "Delete" will delete a exist IMEI list, if you want to change the settings of dynamic IMEI list, please click "Edit" button.

#### 3.4.4 PIN Settings

PIN means personal identification number, it just like a password of SIM card, it can help to prevent SIM card from being stolen and improve security. Most SIM cards don't have PIN code. If a SIM card is with PIN, you need input PIN code in corresponding slot and enable "PIN Unblock", then the SIM card will work.

| Port Pl | Port PIN |   |   |   |  |  |  |
|---------|----------|---|---|---|--|--|--|
| Port    | A        | В | С | D |  |  |  |
| 1       | 1234     |   |   |   |  |  |  |
| 2       |          |   |   |   |  |  |  |
| 3       |          |   |   |   |  |  |  |
| 4       |          |   |   |   |  |  |  |
| 5       |          |   |   |   |  |  |  |
| 6       |          |   |   |   |  |  |  |
| 7       |          |   |   | - |  |  |  |
| 8       |          |   |   |   |  |  |  |
| 9       |          |   |   |   |  |  |  |
| 10      |          |   |   |   |  |  |  |
| 11      |          |   |   |   |  |  |  |
| 12      |          |   |   |   |  |  |  |
| 13      |          |   |   |   |  |  |  |
| 14      |          |   |   |   |  |  |  |

Figure 3.4.4-1 Basic Settings

## 3.4.5 SIM Settings

#### **SIM Schedule**

SIM schedule is a function for multiple slots device, with this function, you can enable different sim cards in different time. As the screenshot below, A slot sim cards enable in time from 00:00 to 6:00, B slot sim cards enable in time from 6:00 to 12:00.

| Data List   |     |      |      |             |      |      |      |             |             |      |    |    |      |    |    |      |      | Add    |
|-------------|-----|------|------|-------------|------|------|------|-------------|-------------|------|----|----|------|----|----|------|------|--------|
| Begin End   |     |      |      |             |      |      |      | SIM         | Slots       |      |    |    |      |    |    |      |      | Oper.  |
|             |     | @ 01 | ✓ 02 | <b>Ø</b> 03 | @ 04 | 05   | @ 06 | <b>Ø</b> 07 | <b>Ø</b> 08 | @ 09 | 10 | 11 | 12   | 13 | 14 | 15   | 16   | [Edit] |
| 00:00 06:00 | M A | 17   | 18   | 19          | 20   | 21   | 22   | 23          | 24          | 25   | 26 | 27 | 28   | 29 | 30 | 1 31 | 32   | [Del]  |
|             |     | @ 01 | ✓ 02 | <b>Ø</b> 03 | ✓ 04 | 05   | 06   | <b>Ø</b> 07 | @ 08        | @ 09 | 10 | 11 | 12   | 13 | 14 | 15   | 16   | [Edit] |
| 06:00 12:00 | B   | 17   | 18   | 19          | 1 20 | 1 21 | 1 22 | 23          | 1 24        | 25   | 26 | 27 | 1 28 | 29 | 30 | 1 31 | / 32 | [Del]  |

Figure 3.4.5-1 SIM Schedule

## **3.4.6** Number Settings

You should set the SIM number first before enable the inter port calling/SMS-sending. You can get SIM number by USSD or SMS automatically.

| Auto Settings       |         |     | $\bigcirc$                                                | Collapse |
|---------------------|---------|-----|-----------------------------------------------------------|----------|
| Auto-Get LocNum:    | USSD    | •   |                                                           |          |
| USSD Command:       | *134*2# |     | Get Now                                                   |          |
| Number Keywords:    | number  |     | * The prefix keywords of the SIM number in USSD response. |          |
| Prefix Translation: |         | 930 | > The prefix to be added                                  |          |
|                     |         |     | Submit                                                    | Reset    |

Figure 3.4.6-1 Auto Settings by USSD

| Items              | Description                                                                                                    |
|--------------------|----------------------------------------------------------------------------------------------------|
| Auto-Get LocNum    | When choose USSD, the gateway will get the SIM number by USSD                                                                                                    |
| USSD Command       | The USSD command for querying SIM number.                                                                                                    |
| Number Keywords    | The prefix keywords of the SIM number in USSD response. For example: the USSD response is your SIM number 923345556978, then keyword is number, it is usually the word before SIM number. |
| Prefix Translation | If you get the number is 923345556978, but you don't need a country code, you can do prefix translation, delete 923 then add 0.                                                           |

#### Table 3.4.6-1 Auto Settings by USSD

The page below shows the setting of getting number by SMS, it is same as USSD, you should send the SMS content to the operator to get the SIM number.

| Auto Settings       |     |     | <ul> <li>Collapse</li> </ul>                             |
|---------------------|-----|-----|----------------------------------------------------------|
| Auto-Get LocNum:    | SMS | -   |                                                          |
| SMS Content:        | 1   |     | Get Now                                                  |
| Service Num:        |     |     |                                                          |
| Number Keywords:    |     |     | * The prefix keywords of the SIM number in SMS response. |
| Prefix Translation: |     | 930 | > The prefix to be added                                 |
|                     |     |     | Submit Reset                                             |

Figure 3.4.6-2 Auto Settings by SMS

If you can't get the SIM number by USSD or SMS, you need set the SIM number manually.

| SIM Number | IM Number |   |   |   |  |  |  |
|------------|-----------|---|---|---|--|--|--|
| Port       | A         | В | C | D |  |  |  |
| 1          |           |   |   |   |  |  |  |
| 2          |           |   |   |   |  |  |  |
| 3          |           |   |   |   |  |  |  |
| 4          |           |   |   |   |  |  |  |
| 5          |           |   |   |   |  |  |  |
| 6          |           |   |   |   |  |  |  |
| 7          |           |   |   |   |  |  |  |
| 8          |           |   |   |   |  |  |  |
| 9          |           |   |   |   |  |  |  |
| 10         |           |   |   |   |  |  |  |
| 11         |           |   |   |   |  |  |  |
| 12         | 51        |   |   |   |  |  |  |
| 13         |           |   |   |   |  |  |  |
| 14         |           |   |   |   |  |  |  |

Figure 3.4.6-3 SIM Number

## 3.4.7 Billing Settings

This is the billing system page, this billing system is widely used in querying balance automatically which can remind customers to recharge or replace the no balance SIM cards. The theory of this billing system: every SIM card will get an accurate balance from USSD or SMS response, then the system will deduct money in every billing period by tariff which you set, so it may take some deviation.

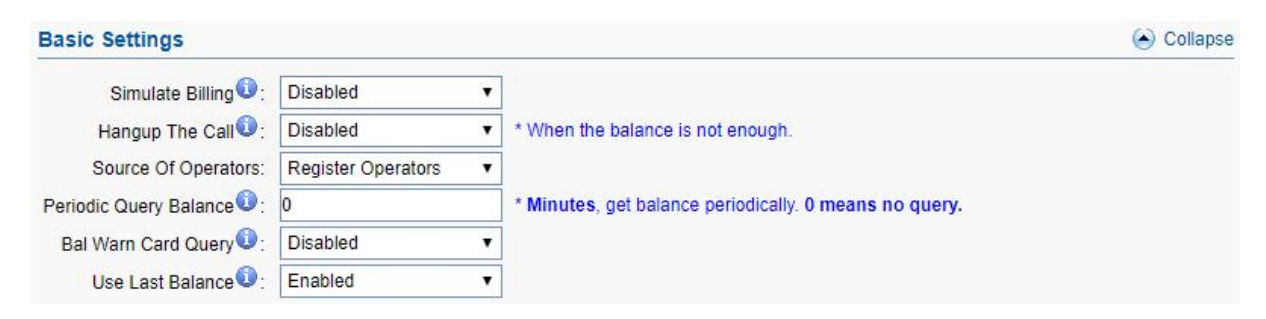

Figure 3.4.7-1 Basic Settings

| Items   | Description                               |
|---------|-------------------------------------------|
| Billing | Enable it, the billing system will be up. |

| Hangup The Call        | If it is enabled, the call will be hang up when the balance is lower<br>than invalid balance value. |  |  |
|------------------------|----------------------------------------------------------------------------------------------------|--|--|
| Source of operators    | When operator ID and IMSI are different, can use this settings                                      |  |  |
| Periodic query balance | Get balance periodically, it may be more accurate.                                                  |  |  |
| Bal Warn Card Query    | If it is enabled, it will query the balance when lower than caution<br>balance value.               |  |  |
|                        | Enable: query balance failed, use last balance                                                      |  |  |
| Use Last Balance       | Disable: query balance failed, balance show N/A, the sim can't                                      |  |  |
|                        | be used if it is lower than invalid balance value and it show                                       |  |  |
|                        | yellow sim LED                                                                                      |  |  |

#### Table 3.4.7-1

| Provide | er List       |                  |                  |                          | 🙆 Collapse                  |
|---------|---------------|------------------|------------------|--------------------------|-----------------------------|
| Index   | Operator ID   | Operator Name    | Query Method     | Caution Balances         | Invalid Balances            |
| 1       | 46001         | CHINA UNICOM GSM | USSD 💌           | 0.00                     | 0.00                        |
|         |               |                  |                  |                          | Submit Reset                |
| Index   | Operator ID   | Query Command    | Balance Keywords | Invalid Balance Keywords | Invalid SIM Keywords        |
| Index   | Operator ID   | Query Command    | Balance Keywords | Invalid Balance Keywords | Invalid SIM Keywords        |
| 1       | 46001         |                  |                  |                          |                             |
|         |               |                  |                  | Inquiry Now              | Submit                      |
| SMS QI  | uery Keyword  | l List           |                  |                          | <ul> <li>Collaps</li> </ul> |
| Index ( | Operator ID S | ervice Num Query | Cmd Balance      | Keys Invalid Bal Keys    | Invalid SIM Keys            |
| 1       | 46001         |                  |                  |                          |                             |

Figure 3.4.7-2 Related Settings

Inquiry Now

Submit Reset

| Items        | Description                      |
|--------------|----------------------------------|
| Query Method | USSD or SMS for querying balance |

|                                                                                      | When the balance is lower than caution balance value, the                                                                                                    |  |  |
|--------------------------------------------------------------------------------------|----------------------------------------------------------------------------------------------------|--|--|
| Caution Balances                                                                     | billing system will send a USSD or SMS to recalibrate                                                                                                    |  |  |
|                                                                                      | balance.                                                                                                    |  |  |
| Invalid Balances                                                                     | The SIM can't be used if it is lower than invalid balance value                                                                                                    |  |  |
|                                                                                      | and it will show <sup>No Balance</sup>                                                                                                    |  |  |
| Query Command                                                                        | The HTTP or SMS command for querying balance                                                                                                    |  |  |
|                                                                                      | The balance keywords in USSD or SMS response. For                                                                                                    |  |  |
| Balance Keywords                                                                     | example: your credit balance is AED 45.82. then AED can be                                                                                                    |  |  |
|                                                                                      | the keywords                                                                                                    |  |  |
| Invalid Balance Keywords                                                             | Can't get balance from invalid balance keywords.                                                                                                    |  |  |
| 1                                                                                    |                                                                                                    |  |  |
|                                                                                      | If the SIM is blocked by operator, it may get another response                                                                                                    |  |  |
| Invalid SIM Keywords                                                                 | If the SIM is blocked by operator, it may get another response<br>like: sorry, your SIM is blocked now. then you can set                                                                                                    |  |  |
| Invalid SIM Keywords                                                                 | If the SIM is blocked by operator, it may get another response<br>like: sorry, your SIM is blocked now. then you can set<br>blocked as a invalid SIM keywords. The card will show                                                                                                    |  |  |
| Invalid SIM Keywords<br>Service Num                                                  | If the SIM is blocked by operator, it may get another response<br>like: sorry, your SIM is blocked now. then you can set<br>blocked as a invalid SIM keywords. The card will show<br>The operator number, it will send SMS back to you.                                                                                   |  |  |
| Invalid SIM Keywords<br>Service Num<br>Query Cmd                                     | If the SIM is blocked by operator, it may get another response<br>like: sorry, your SIM is blocked now. then you can set<br>blocked as a invalid SIM keywords. The card will show<br>The operator number, it will send SMS back to you.<br>SMS command for querying balance                                               |  |  |
| Invalid SIM Keywords<br>Service Num<br>Query Cmd<br>Balance Keys                     | If the SIM is blocked by operator, it may get another response<br>like: sorry, your SIM is blocked now. then you can set<br>blocked as a invalid SIM keywords. The card will show<br>The operator number, it will send SMS back to you.<br>SMS command for querying balance<br>Same as Balance keywords.                  |  |  |
| Invalid SIM Keywords<br>Service Num<br>Query Cmd<br>Balance Keys<br>Invalid Bal Keys | If the SIM is blocked by operator, it may get another response<br>like: sorry, your SIM is blocked now. then you can set<br>blocked as a invalid SIM keywords. The card will show<br>The operator number, it will send SMS back to you.<br>SMS command for querying balance<br>Same as Balance keywords.<br>Same as USSD. |  |  |

#### Table 3.4.7-2 Related Settings

Click"Add New" button, you can set a tariff list with different destination prefix. "x " means for all prefix. You can also do the operations of delete and edit here.

| Tariff List         |                    |           | <ul> <li>Collaps</li> </ul> |
|---------------------|--------------------|-----------|-----------------------------|
| Data Detail         |                    |           |                             |
| Data Status:        | Edit               |           |                             |
| Destination Prefix: | x                  |           |                             |
| Tariff:             | 0.0010             | / 60      | Submit                      |
| Data List           |                    |           | Add New Delete              |
|                     | Destination Prefix | Tariff    | Operation                   |
|                     | x                  | 0.0010/60 | [Delete] [Edit              |

Figure 3.4.7-3 Tariff List

## 3.4.8 AT Command

### **Module Operations**

You can select different module and do the operations of restart, stop and start.

| Module Operations     |                                                          | 🛞 Collapse |
|-----------------------|----------------------------------------------------------|------------|
| Please Select Module: | <ul> <li>Restart</li> <li>Stop</li> <li>Start</li> </ul> |            |

Figure 3.4.8-1 Module Operations

#### **Command Operation**

| mmano    | d Operati    | ons                   | Collaps            |
|----------|--------------|-----------------------|--------------------|
| Please S | Select Port: | All 01 02 03 04 05 06 | 07 🗖 08<br>15 🗖 16 |
| Man      | nually Call: | +8613715266978 Start  |                    |
| AT C     | command:     | at+cpin? Send         |                    |
| USSD C   | command:     | Send Query All        |                    |
| sponse C | Data         |                       | Clear Resfresh     |
| Port     | SIM Statu    | s Content             | Operation          |
| 1A       |              |                       |                    |
| 24       |              | at+cpin?              |                    |
| ZA       | -            | +CPIN: READY          |                    |
|          |              |                       |                    |
| ЗA       |              |                       |                    |
| 3A<br>4A |              |                       |                    |

Figure 3.4.8-2 Command Operations

| Items                                                            | Description                                 |
|------------------------------------------------------------------|---------------------------------------------|
| Select port                                                      | Select port to do command operations.       |
| Manually call                                                    | Check the SIM can send a call or not.       |
| AT Command                                                       | AT command to check SIM status.             |
| USSD command It's for querying balance, number and recharge etc. |                                             |
| SIM status                                                       | Display the SIM status.                     |
| Content                                                          | The response after sending USSD/AT command. |

#### Table 3.4.8-1 Command Operations

## 3.4.9 USSD Command

#### **USSD** Auto Send

USSD command send automatically by the conditions below, Drop means drop the current call after call duration time reached.

| By Dur.      | Min Minutes:  | 0     | Max Minutes:   | 0     | USSD: |      |
|--------------|---------------|-------|----------------|-------|-------|------|
| By Call Dur. | Dur. Minutes: | 0     | Billing Prd(S) | 60    | USSD: | Drop |
| By Schedule1 | Begin Time:   | 00:00 | End Time:      | 00:00 | USSD: | Drop |
| By Schedule2 | Begin Time:   | 00:00 | End Time:      | 00:00 | USSD: | Drop |
| By Schedule3 | Begin Time:   | 00:00 | End Time:      | 00:00 | USSD: | Drop |

Figure 3.4.9-1 USSD Auto Send

On this page, you can send USSD command manually and get USSD response more convenient.

| USSD List |        |        |         |      |              | Collaps      |            |            |
|-----------|--------|--------|---------|------|--------------|--------------|------------|------------|
| USSE      | ) Comn | nand   |         | Сору | Show Current | Show All SIM | Clear Data | Send       |
|           | Port   | Status | Command |      | Response     |              |            | Operations |
|           | 1A     |        |         |      |              |              |            |            |
|           | 2A     |        |         |      |              |              |            |            |
|           | ЗA     |        |         |      |              |              |            |            |
|           | 4A     |        |         |      |              |              |            |            |

#### Figure 3.4.9-2 USSD List

| Items        | Description                             |  |
|--------------|-----------------------------------------|--|
| Сору         | Copy the USSD command to other channel. |  |
| Show Current | Display the active SIM cards.           |  |
| Show ALL SIM | Display all SIM cards.                  |  |
| Clear Data   | Clear the USSD response.                |  |
| Send         | Execute the USSD command.               |  |

#### Table 3.4.9-1 USSD list

## 3.4.10 Switch Card

## **Basic Settings**

| Basic Settings                |            | <ul> <li>Collaps</li> </ul> |
|-------------------------------|------------|-----------------------------|
| SMS Warning 🛈 :               | Disabled 🔹 |                             |
| SMS Receiver for Warning:     |            |                             |
| Restart save current card 🛈 : | Disabled 🔹 |                             |
|                               |            | Submit Reset                |

#### Figure 3.4.10-1 Basic Settings

| Items                     | Description                                                                                                    |
|---------------------------|----------------------------------------------------------------------------------------------------|
| SMS warning               | When sim card locked, device will send a sms to destination<br>mobile for warning                                                                                                    |
| SMS Receiver for Warning  | The destination mobile which sms send                                                                                                    |
| Restart save current card | Whether to save the current card of each port when restart,<br>so that I can continue to be used after restarting. eg: 1B sim<br>card is active, after restart, the active card will be 1A, but if<br>enable this button, the active card will still be 1B. |

#### Table 3.4.10-1 Basic Settings

## **Conditions for Locking Card**

When the SIM reaches any conditions below, gateway will lock/switch it.

| Conditions for Locking      | J Card       | Collapse                                                  |
|-----------------------------|--------------|-----------------------------------------------------------|
| SIM Online Time Checking    |              |                                                           |
| Enable or Not:              | Enable       |                                                           |
| Accumulated Call Duration ( | Checking     |                                                           |
| Enable or Not:              | Enable       |                                                           |
| Accumulated Connected Ca    | IIs Checking |                                                           |
| Enable or Not:              | Enable       |                                                           |
| Reset When Switching:       | Enable       | * Reset the condition when switching to next SIM card.    |
| Connected Calls:            | 5            |                                                           |
| Locking Duration:           | -1           | * Seconds, 0 means no lock while -1 means permanent lock. |
| Accumulated Calls Checkin   | g            |                                                           |
| Enable or Not:              | Enable       |                                                           |

Figure 3.4.10-2 Locking Card Conditions

We take "consecutive failed calls checking" for example to explain the lock/switch function.

| Items                | Description                                                                                                    |
|----------------------|----------------------------------------------------------------------------------------------------|
| Enable or Not        | If it is enabled, the consecutive failed calls will be used as a condition for system to check.                                                                                      |
| Reset When Switching | This condition will be recalculated next time when it is switched<br>by other conditions. For example:                                                                               |
| USSD Query           | After switch to next SIM, the next SIM will send USSD query command first.                                                                                                    |
| Failed Calls         | The maximum number of consecutive failed calls on this SIM card. If the number of consecutive failed calls reaches this value, the card will be locked if this condition is enabled. |
| Locking duration     | The duration of locking. 0 means no lock while -1 means permanent lock.                                                                                                    |

#### Table 3.4.10-2 Locking Card Conditions

If the SIM card is locked by gateway, it will show  $\Theta$ , it means locked by device. And you will also see the Description on running status >> call status page.

| Lock/switch card conditions | Description on call status page |
|-----------------------------|---------------------------------|
| SIM Online Time Checking    | Switch timer fired              |

| Accumulated Call Duration Checking           | Talk dur expired           |
|----------------------------------------------|----------------------------|
| Accumulated Connected Calls Checking         | Talk num expired           |
| Accumulated Calls Checking                   | Call num expired           |
| Consecutive Failed Calls Checking            | Failed call num expired    |
| Consecutive No-Alert Calls Checking          | Noalert num expired        |
| Consecutive No-Answer Calls Checking         | Noanswer num expired       |
| Consecutive No Carrier Calls Checking        | Nocarrier num expired      |
| Consecutive Short-Duration Calls<br>Checking | Shortdur num expired       |
| Accumulated SMS Count checking               | SMS num expired            |
| Accumulated Failed SMS Count Checking        | Failed SMS num expired     |
| Consecutive Failed SMS Count Checking        | Con-failed SMS num expired |

#### Table 3.4.10-3 Description in call status

Click the top right-hand corner "add port cfg", can define different ports with different lock/switch cards conditions

## 3.4.11 Inter-Calling

Port inter-calling is a good solution for protecting SIM from blocking. It's a human behavior feature.

| Basic Settings      |          |   | <ul> <li>Collapse</li> </ul>                                             |
|---------------------|----------|---|--------------------------------------------------------------------------|
| Port Inter-Calling: | Enabled  | • | * If enabled, device will enable the feature by following conditions.    |
| Send SMS:           | Disabled | - | * If enabled, the callee will send a SMS to caller before inter-calling. |
| Min Call Duration:  | 60       |   | * Seconds                                                                |
| Max Call Duration:  | 120      |   | * Seconds                                                                |
|                     |          |   | Submit Reset                                                             |

Figure 3.4.11-1 Basic Settings

| Items              | Description                                                                             |
|--------------------|-----------------------------------------------------------------------------------------|
| Port Inter-Calling | The function will work if it is enabled. (need to set SIM number for every port first). |
| Send SMS           | If it is enabled, the callee will send a SMS to caller before inter-<br>calling         |
| Min Call Duration | The minimum call duration when do port inter calling           |
|-------------------|----------------------------------------------------------------|
| Max Call Duration | The maximum call duration when do port inter calling. the call |
|                   | duration will between minimum and maximum duration.            |

### Table 3.4.11-1 Basic Settings

When enable this function, after excessing the condition below, the idle port will call each other random (need to set the SIM number for every port first).

| Conditions Settings                                      |                    |       |         |                    |     | ۲       | Collaps |
|----------------------------------------------------------|--------------------|-------|---------|--------------------|-----|---------|---------|
| Time flow control                                        | 00:00              | 24-00 |         |                    |     |         |         |
| Strate now control Strate now control Strate now control | Min Interval       | 60    | Minutes | Max Interval:      | 120 | Minutes |         |
| Consecutive Failed Calls                                 | Failed Calls:      | 5     |         | indo ( indo ) fai. |     |         |         |
| By Consecutive Calls                                     | Consecutive Calls: | 20    |         |                    |     |         |         |
| Total Call Durations                                     | Call Durations:    | 60    | Minutes |                    |     |         |         |
| Cumulative of Calls                                      | Call Sums:         | 0     |         |                    |     |         |         |
| By Continuous SuccCalls                                  | Con SuccCalls:     | 0     |         |                    |     |         |         |
|                                                          |                    | 60.   |         |                    |     | Submit  | Rese    |

Figure 3.4.11-2 Conditons Settings

If you enable "Send SMS", you will see the page below.

| SMS Li    | st                          | Collapse        |
|-----------|-----------------------------|-----------------|
| Data List |                             | Add New Delete  |
|           | SMS Content                 | Operation       |
|           | please call me!             | [Delete] [Edit] |
|           | call me right now!          | [Delete] [Edit] |
|           | plz call me when u're free. | [Delete] [Edit] |

Figure 3.4.11-3 SMS List

The callee will select a SMS content first, then send to caller before inter calling, you can click "Add New" button to add new SMS content and delete or edit the SMS content.

## **3.4.12 Internet Settings**

SIM cards use data, this settings can protect sim card from blocking.

The screenshot below shows time from 20:00 to 23:00, consume 100MB data.

| alist |       |                      | A            |
|-------|-------|----------------------|--------------|
|       |       |                      |              |
| Begin | End   | Consumption Flow(MB) | Oper         |
| 0-00  | 23:00 | 100                  | [Edit] [Del] |

Figure 3.4.12-1 data flow schedule

The screenshot below shows which URL the device will surf for consuming data.

| URLs | www.sina.com.cn<br>www.facebook.com<br>www.yahoo.com | Seperated by comma or CRLF.<br>(Max to 1023 characters) |
|------|------------------------------------------------------|---------------------------------------------------------|
|      |                                                      |                                                         |

Figure 3.4.12-2 URL Settings

The apn settings for sim card. Note: if APN settings leave blank, can't consume data.

| APN Settings |     |           | Collapse |
|--------------|-----|-----------|----------|
| Operator ID  | APN | User Name | Password |
| 46001        |     |           |          |
| 46000        |     |           |          |

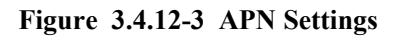

# 3.4.13 Call Dur. Control

Call duration control is for users to control the SIM using time. And the data will not flush even you restart the device or pull off the SIM.

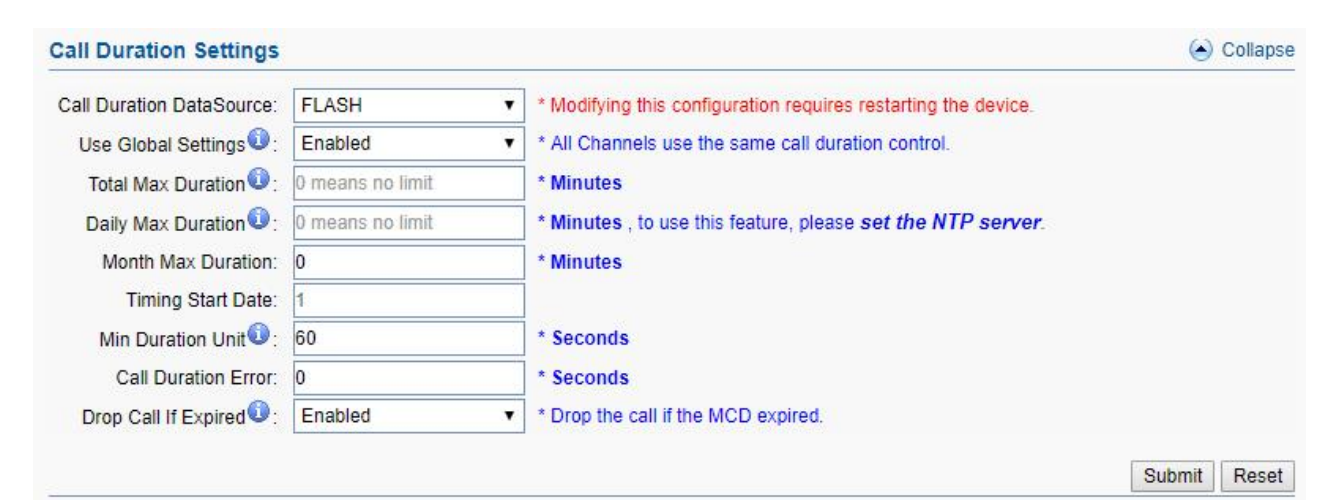

Figure 3.4.13-1 Call Duration Settings

| Items                    | Description                                                          |
|--------------------------|----------------------------------------------------------------------|
|                          | Falsh : control call duration by local device.                       |
| Call Duration DataSource | ETMS: control call duration by ETMS server.                          |
|                          | If use simpool, control call duration in sim center.                 |
|                          | Enable: all channels use same call duration limitation.              |
| Use Global Settings      | Disable: you can set different call duration limitation for single   |
|                          | channel.                                                             |
| Total Max Duration       | The value of limitation. After the call duration reaches this value, |
| Total Wax Duration       | the SIM will be locked by device. 0 means no limit.                  |
| Daily Max Duration       | The value of limitation. After the daily call duration reaches this  |
| Daily Wax Duration       | value, the SIM will be locked by device. 0 means no limit.           |
| Month Max Duration       | The value of limitation. After the call duration reaches this value, |
| Wohth Wax Duration       | the SIM will be locked by device. 0 means no limit.                  |
| Timing Start Date        | Month call duration reset time, default is 1.                        |
|                          | Operator charging time, when the call is over this time, operator    |
| Min Duration Unit        | will collect fees. For example: china mobile charge per minute, the  |
|                          | min duration unit will be 60 seconds.                                |
| Call Duration Error      | If set a value, every call's duration will add that value            |
|                          | Enabled: calls will be dropped after the SIM reaches call duration   |
| Drop Call If Expired     | time.                                                                |
|                          | Disabled: calls will not drop.                                       |

### Table 3.4.13-1 Call Duration Settings

You can scan more details about the call duration control on the page below. Once the SIM is

| Call D | uration | Statistic | cs 🛈                   |                             |         |                  |              | 🕒 Collapse  |
|--------|---------|-----------|------------------------|-----------------------------|---------|------------------|--------------|-------------|
| Data L | ist     |           |                        |                             | [       | Show Current     | Show All SIM | Batch Reset |
|        | Port    | Status    | Tot Dur. / Remain Dur. | Daily Dur. / Daily Rem Dur. | Month I | Dur. / Month Ren | n Dur. C     | Operations  |
|        | 1A      |           |                        |                             |         |                  |              |             |
|        | 2A      |           |                        |                             |         |                  |              |             |
|        | ЗA      |           |                        |                             |         |                  |              |             |
|        | 4A      |           |                        |                             |         |                  |              |             |
|        | 5A      |           |                        |                             |         |                  |              |             |
|        | 6A      |           |                        |                             |         |                  |              |             |

used up, it will be locked by gateway. If you still want to use it, you need to click "Reset".

### Figure 3.4.13-2 Call Duration Statistics

| Items          | Description                                                                                  |
|----------------|----------------------------------------------------------------------------------------------|
| Total Dur.     | The value of total duration                                                                  |
| Remain Dur.    | Indicates the current SIM remain time.                                                       |
| Daily Dur.     | The value of Daily Duration                                                                  |
| Daily Rem Dur. | Indicates the current SIM daily remain time                                                  |
| Month Dur.     | The value of Month Duration                                                                  |
| Month Rem Dur. | Indicates the current SIM Month remain time                                                  |
| Show Current   | Show active sim cards duration statistics, default settings                                  |
| Show ALL SIM   | Show all sim cards duration statistics(including offline sim card)                           |
| Bath Reset     | The call duration will reset to the initial value. (daily cal duration will reset every day) |

### Table 3.4.13-2 Call Duration Statistics

If you need every channel has different call duration (single call duration control), please disable use global settings, and then you will see the page below.

| Port Setti | ngs                |                    |                   | Collapse            |
|------------|--------------------|--------------------|-------------------|---------------------|
| Port       | Total Max Duration | Daily Max Duration | Min Duration Unit | DropCall-If-Expired |
| 1          | 0                  | 0                  | 60                |                     |
| 2          | 0                  | 0                  | 60                |                     |
| 3          | 0                  | 0                  | 60                |                     |
| 4          | 0                  | 0                  | 60                |                     |

#### Figure 3.4.13-3 Port Settings

# 3.4.14 Call Num Control

Call number control is for users to control the call counts. And the data will not flush even you restart the device or pull off the SIM.

| Call               | Number                                              | r Settings                     |                  |                            |                                      |              | <ul> <li>Collapse</li> </ul>                     |
|--------------------|-----------------------------------------------------|--------------------------------|------------------|----------------------------|--------------------------------------|--------------|--------------------------------------------------|
|                    |                                                     | Ctrl Mode:                     | FLASH            | •                          |                                      |              |                                                  |
|                    | т                                                   | iming Start Date:              | 1                |                            |                                      |              |                                                  |
|                    | Total N                                             | lax Call Number:               | 0 means no limit |                            |                                      |              |                                                  |
|                    | Daily N                                             | lax Call Number:               | 30               |                            |                                      |              |                                                  |
|                    | Month M                                             | lax Ca <mark>ll Number:</mark> | 0                |                            |                                      |              |                                                  |
|                    |                                                     |                                |                  |                            |                                      | Sub          | mit Reset                                        |
| Call N             | umber S                                             | tatistics                      |                  |                            |                                      |              | <ul> <li>Collaps</li> </ul>                      |
| Call N<br>Data Lis | umber S                                             | tatistics                      |                  |                            | Show Current                         | Show All SIM | <ul> <li>Collaps</li> <li>Batch Reset</li> </ul> |
| Call N<br>Data Lis | umber S<br>st<br>Port                               | tatistics<br>Status Tot N      | um./ Remain Num. | Daily Num./ Daily Rem Num. | Show Current<br>Month Num/ Month Rem | Show All SIM | Collaps     Batch Reset perations                |
| Call N<br>Data Lis | umber S<br>st<br>Port<br>1A                         | tatistics<br>Status Tot N      | um./ Remain Num. | Daily Num./ Daily Rem Num. | Show Current<br>Month Num/ Month Rem | Show All SIM | Collaps     Batch Reset perations                |
| Call N<br>Data Lis | umber S<br>st<br>Port<br>1A<br>2A                   | tatistics<br>Status Tot N      | um./ Remain Num. | Daily Num./ Daily Rem Num. | Show Current<br>Month Num/ Month Rem | Show All SIM | Collaps<br>Batch Reset<br>perations              |
| Call N<br>Data Lis | umber S<br>st<br>Port<br>1A<br>2A<br>3A             | tatistics<br>Status Tot N      | um./ Remain Num. | Daily Num./ Daily Rem Num. | Show Current<br>Month Num/ Month Rem | Show All SIM | Collaps<br>Batch Reset<br>perations              |
| Call N<br>Data Lis | umber S<br>st<br>Port<br>1A<br>2A<br>3A<br>4A       | tatistics<br>Status Tot N      | um./ Remain Num. | Daily Num./ Daily Rem Num. | Show Current<br>Month Num/ Month Rem | Show All SIM | Collaps<br>Batch Reset<br>perations              |
| Call N<br>Data Lis | umber S<br>st<br>Port<br>1A<br>2A<br>3A<br>4A<br>5A | tatistics<br>Status Tot N      | um./ Remain Num. | Daily Num./ Daily Rem Num. | Show Current<br>Month Num/ Month Rem | Show All SIM | Collaps<br>Batch Reset<br>perations              |

Figure 3.4.14-1 Call Number Settings

## 3.4.15 Talk Num Control

Talk number control is for users to control the connected call counts. And the data will not flush even you restart the device or pull off the SIM.

| all N                          | lumber Se                                            | ettings                     |                     |                            |                                      |              | ۲                                      | Collaps                   |
|--------------------------------|------------------------------------------------------|-----------------------------|---------------------|----------------------------|--------------------------------------|--------------|----------------------------------------|---------------------------|
|                                |                                                      | Ctrl Mode                   | E FLASH             | T                          |                                      |              |                                        |                           |
|                                | Timin                                                | ng Start Date               | e; 1                |                            |                                      |              |                                        |                           |
|                                | Total Max                                            | Talk Numbe                  | r: 0 means no limit |                            |                                      |              |                                        |                           |
|                                | Daily Max                                            | Talk Numbe                  | r: 0 means no limit |                            |                                      |              |                                        |                           |
| 1                              | Month Max *                                          | Talk Numbe                  | r: 0                |                            |                                      |              |                                        |                           |
|                                |                                                      |                             |                     |                            |                                      |              |                                        |                           |
|                                |                                                      |                             |                     |                            |                                      |              |                                        |                           |
|                                |                                                      |                             |                     |                            |                                      |              | Ruhmit                                 | Recet                     |
|                                |                                                      |                             |                     |                            |                                      |              | Submit                                 | Reset                     |
| <mark>Statis</mark><br>Data Li | tical Talks                                          | 5                           |                     |                            | Show Current                         | Show All SIM | Submit                                 | Reset<br>Collaps<br>Reset |
| Statis<br>Data Li              | <b>tical Talks</b><br>ist<br>Port S                  | s<br>Status To              | t Num./ Remain Num. | Daily Num./ Daily Rem Num. | Show Current<br>Month Num/ Month Ren | Show All SIM | Submit<br>Submit<br>Batch<br>Dperation | Reset<br>Collaps<br>Reset |
| Statis<br>)ata Li              | tical Talks<br>ist<br>Port S<br>1A                   | <b>s</b><br>Status To       | t Num./ Remain Num. | Daily Num./ Daily Rem Num. | Show Current<br>Month Num/ Month Ren | Show All SIM | Submit                                 | Reset<br>Collaps<br>Reset |
| Statis<br>Data Li              | tical Talks<br>ist<br>Port S<br>1A<br>2A             | <mark>s</mark><br>Status To | t Num./ Remain Num. | Daily Num./ Daily Rem Num. | Show Current<br>Month Num/ Month Ren | Show All SIM | Submit<br>Batch<br>Operation           | Reset<br>Collaps<br>Reset |
| Statis<br>Data Li              | tical Talks<br>ist<br>Port S<br>1A<br>2A<br>3A       | <mark>s</mark><br>Status To | t Num./ Remain Num. | Daily Num./ Daily Rem Num. | Show Current<br>Month Num/ Month Ren | Show All SIM | Submit                                 | Reset<br>Collaps<br>Reset |
| Statis<br>Data Li              | tical Talks<br>ist<br>Port S<br>1A<br>2A<br>3A<br>4A | <mark>s</mark><br>Status To | t Num./ Remain Num. | Daily Num./ Daily Rem Num. | Show Current<br>Month Num/ Month Ren | Show All SIM | Submit                                 | Reset<br>Collaps<br>Reset |
| Statis                         | tical Talks<br>Port S<br>1A<br>2A<br>3A<br>4A<br>5A  | <mark>s</mark><br>Status To | t Num./ Remain Num. | Daily Num./ Daily Rem Num. | Show Current<br>Month Num/ Month Ren | Show All SIM | Batch     Dperation                    | Reset<br>Collaps<br>Reset |

### Figure 3.4.15-1 Talk Number Settings

# 3.4.16 Call ctrl settings

Call control settings is for users to control the call in a short period, for example, 1 hour 50 calls, 30mins 10 connected calls.

| Call Number Settings |             |         | 🕒 Collapse    |
|----------------------|-------------|---------|---------------|
| Data List            |             |         | Add           |
| Туре                 | Period(Min) | Max Val | Oper.         |
|                      | No Data     |         |               |
|                      |             |         | Submit Cancel |

Figure 3.4.16-1 Call ctrl Settings

# 3.5 SMS Settings

# 3.5.1 Port Settings

| SMS p | ort settin | gs          |             |                 |          | <ul> <li>Collapse</li> </ul> |
|-------|------------|-------------|-------------|-----------------|----------|------------------------------|
|       |            |             |             | Enat            | Disabled | Submit                       |
|       | Port       | Port Status | SMS Enabled | SMS Center Numb | er       |                              |
|       | 1A         |             | 0           |                 |          |                              |
|       | 2A         |             | 0           |                 |          |                              |
|       | ЗA         |             | 0           |                 |          |                              |
|       | 4A         |             | 0           |                 |          |                              |
|       | 5A         |             |             |                 |          |                              |
|       | 6A         |             |             |                 |          |                              |

### Figure 3.5.1-1 Port Settings

| Items       | Description                                                                |
|-------------|----------------------------------------------------------------------------|
| Port        | Device channel                                                             |
| Port status | Display the sim status.                                                    |
| SMS Enabled | Enable or disable the sms feature.                                         |
| SMS center  | SMS center number, it is strongly recommended don't change the SMSC number |

### Table 3.5.1-1 Port Settings

## 3.5.2 SMS Send

### **Basic Settings**

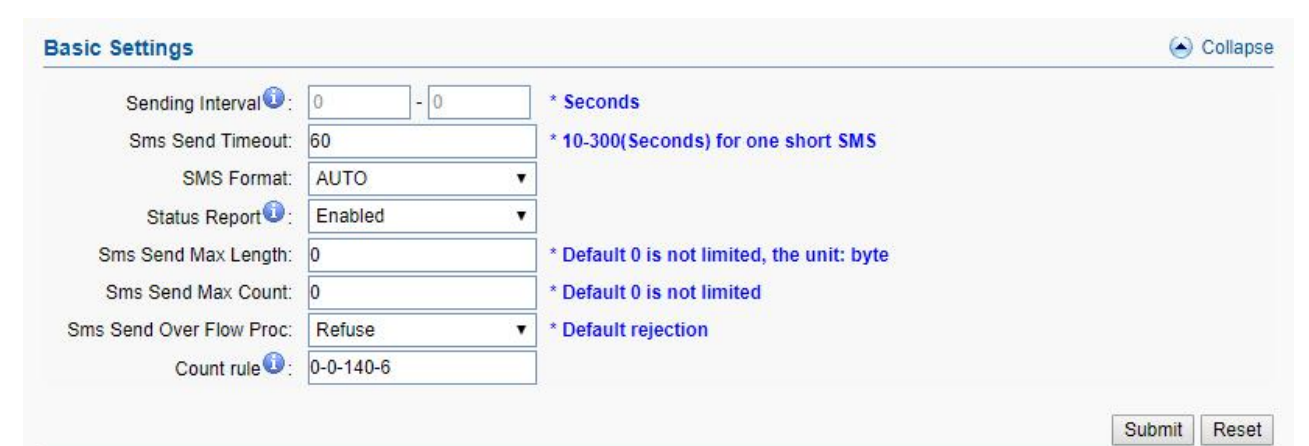

Figure 3.5.2-1 Basic Settings

| Items            | DesrIPtion                                                   |
|------------------|--------------------------------------------------------------|
| Sending Interval | The sms sending interval for every two sms, if don't set any |
|                  | value, after send a sms, the sim card will send the second   |

|                             | 1                                                               |
|-----------------------------|-----------------------------------------------------------------|
|                             | sms immediately, if set a value, the sim card will send the     |
|                             | second sms after interval time.                                 |
| Sms Send Timeout            | The timeout for sending a sms                                   |
| SMS Format                  | PDU and TXT.                                                    |
|                             | SMS status report. If it is enabled, after sending SMS          |
| Status Report               | successfully, it will get a status report from operator such as |
|                             | sending successfully.                                           |
| Sms Send Max Lenth          | Maximum lenth of long sms                                       |
| Sms Send Max Count          | Maximum counts of sms                                           |
| Sana San d Orver Eleve Dree | Refuse: refuse to send the sms.                                 |
| Sms Send Over Flow Proc     | Truncated: truncate the long sms if it is over flow             |
|                             | Frist place: count type, 0 is Byte, 1 is character.             |
|                             | Second place: encoding algorithm, 0 means support 7bit,         |
|                             | 1means doesn't support 7 bit.                                   |
|                             | Third place: single limit, maximum number of bytes or           |
| Count rule                  | maximum number.                                                 |
|                             | Fourth place: multiple header lenth,udhi                        |
|                             | Charging rules: 0-0-140-6 representation: support 7bit, the     |
|                             | maximum single 140 bytes, when sending long sms, the udhi       |
|                             | header is 6 bytes.                                              |

Table 3.5.2-1 Basic Settings

## Send SMS

You can select one or more ports to send SMS to different receiver. Successful and failed SMS records will be show below.

| SMS                 |                    |                 |          |         |                   |         |         |                                                          |          | ⊖ c  |
|---------------------|--------------------|-----------------|----------|---------|-------------------|---------|---------|----------------------------------------------------------|----------|------|
|                     | _                  | 01 00 09        | 02<br>10 | 03      | 04                | 05      | 06      | 07                                                       | 08<br>16 |      |
| Please Select Port: |                    | 17              | 18       | 19      | 20                | 21      | 22      | 23                                                       | 24       |      |
|                     |                    | 🗐 <b>2</b> 5    | 26       | 27      | <mark>28</mark> 🗐 | 29      | 30      | 🗐 31                                                     | 32       |      |
| Receiver List:      | Receiver List:     |                 |          |         |                   |         |         | * Semi-colon can be used to separate multiple receivers. |          |      |
| SMS Content:        | maximu<br>characte | m 2400 A<br>erl | SCII ch  | aractor | s or max          | kimum 8 | 00 loca | d.                                                       |          | Send |
|                     | 0                  |                 |          | Cle     | ear               |         |         |                                                          |          |      |
| Successful SMS:     | 0                  |                 |          |         |                   |         |         |                                                          |          |      |

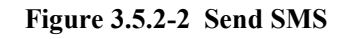

# 3.5.3 SMS Receive

You can check the latest SMS content and clean up all the SMS content on this page.

| SMS Con          | tent   |      |         | <ul> <li>Collapse</li> </ul> |
|------------------|--------|------|---------|------------------------------|
| SMS List         |        |      | Ref     | resh Clear                   |
| Port             | Sender | Time | Content | Operations                   |
| <mark>1</mark> A |        |      |         | (Details0)                   |
| 2A               |        |      |         | (Details0)                   |
| 3A               |        |      |         | (Details0)                   |
| 4A               |        |      |         | (Details0)                   |
| 5A               |        |      |         | (Details0)                   |

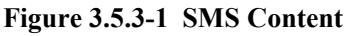

If you want to check more SIM content of this SIM, please click "Details" button.

Then you will see the page below. You can know the SMS details in different port and SIM, reply and delete SMS here.

| MS Details            |      |           |         | 🙆 Colla           |
|-----------------------|------|-----------|---------|-------------------|
| Please Select Por     | : 1  | •         |         |                   |
| Please Select SIMCard | : C  | •         |         |                   |
| MS List               |      |           | Back    | Refresh Clear Del |
| Port Ser              | ider | Time      | Content | Operations        |
| Total: 0 0/0 Pages    | ٠    | 10/Page 🔻 |         |                   |

Figure 3.5.3-2 SMS Details

# 3.5.4 SMS Forward

### Emai to message

| nail to messages       |               | <ul> <li>Collaps</li> </ul> |
|------------------------|---------------|-----------------------------|
| Email to messages:     | Enabled •     |                             |
| Sender:                |               | * Email Account             |
| Password:              |               | * Email Password            |
| Mail Sending Interval: | 15    Minutes |                             |
|                        |               | Submit Reset                |

Figure 3.5.4-1 Email to message

| Items                 | Description                                                                                                    |
|-----------------------|----------------------------------------------------------------------------------------------------|
| Email to messages     | Enabled, use email send to the email address which configured, the content will send by device sim card to destination mobile |
| Sender                | Email address which device receive email                                                                                      |
| Password              | Email password                                                                                                    |
| Mail sending Interval | The device read email period.                                                                                                 |

### Table 3.5.4-1 Email to message

## Forward protocol: GSM

When sim card receive sms, will forward the sms to the destination mobile which is set in "forward number"

| sic Settings             |                | <ul> <li>Collapse</li> </ul> |
|--------------------------|----------------|------------------------------|
| Forward Protocol         | M              |                              |
|                          |                | Submit Reset                 |
| ort Applicatioin Feature |                | <ul> <li>Collapse</li> </ul> |
| Port No.                 | Forward Number | SMS Center                   |
| 1                        |                |                              |
| 2                        |                |                              |
| 3                        |                |                              |
| 4                        |                |                              |

### Figure 3.5.4-2 forward by GSM

# Forward protocol: SIP

| ic Settings      |            |   |                                                        | ۲      | Collapse |
|------------------|------------|---|--------------------------------------------------------|--------|----------|
| Forward Protocol | SIP        | • |                                                        |        |          |
| Server IP:       |            |   | * If set to empty, the SMS will be sent to SIP server. |        |          |
| Content-Type:    | text/plain |   | * the full content type of SIP MESSAGE body.           |        |          |
| Content Charset: | UTF-8      | ۲ |                                                        |        |          |
|                  | A72        |   |                                                        | Submit | Reset    |

### Figure 3.5.4-3 forward by SIP

| Items           | Description                                                                           |
|-----------------|---------------------------------------------------------------------------------------|
| Server ip       | Sip server ip, If leave blank, sms will sent to sip server which set in sip settings. |
| Content-type    | sip header, default is text/plain                                                     |
| Content Charset | utf-8 or Base64                                                                       |

Table 3.5.4-2 forward by SIP

# Forward protocol: HTTP POST and GET

| Forward Protocol | HTTP-POST V |   |        |                      |                            |   |
|------------------|-------------|---|--------|----------------------|----------------------------|---|
| URL:             |             |   |        | * The http:// protoc | col prefix can be omitted. |   |
| User Name:       | username    | = |        | * Parameter name     | e = value                  |   |
| Password:        | password    | = |        |                      |                            |   |
| Sender:          | sender      |   |        | * Parameter name     | 9                          |   |
| Receiver:        | receiver    | = |        | Enable               |                            |   |
| Device Port:     | port        |   |        |                      |                            |   |
| Charset:         | charset     | = | TF-8 🔹 |                      |                            |   |
|                  |             |   |        |                      | Submit                     | R |

Figure 3.5.4-4 forward by HTTP

| Items            | Description                                                               |
|------------------|---------------------------------------------------------------------------|
| Forward protocol | GET: the sms content will be in request line                              |
|                  | POST: the sms content will be in request body                             |
| URL              | The URL which the sms forward to.                                         |
| User name        | If destination url need username, can set here.                           |
| Password         | If destination url need password, can set here.                           |
| Sender           | The mobile number which send sms to sim card in gateway.                  |
|                  | If set value, the receiver will be this value, if leave blank and number  |
| Receiver         | settings has number, receiver will be sim card number, if leave blank and |
|                  | number settings no number, will don't have parameter recevier             |
| Device Port      | The device port                                                           |
| Charset          | UTF-8 or BASE64                                                           |

 Table 3.5.4-3
 forward by HTTP

# Forward protocol: email

| Forward Multi Po                                                  | ts             |                                     | <ul> <li>Collapse</li> </ul> |
|-------------------------------------------------------------------|----------------|-------------------------------------|------------------------------|
| Forward Protocol ():<br>Multiple Port:<br>Sender ():<br>Password: | Email  Enabled | * Email Account<br>* Email Password | Submit Reset                 |
| ic Settings                                                       |                |                                     | Collapse                     |

| Port No. | Recipient | Remarks |
|----------|-----------|---------|
| 1        |           |         |
| 2        |           |         |
| 3        |           |         |

### Figure 3.5.4-5 forward by Email

| Items            | Description                                                                                             |
|------------------|----------------------------------------------------------------------------------------------------|
| Forward protocol | Email: when sim card receive sms, device will use sender email address send email to recipient.         |
| Multiple Port    | Disable: all sms send to one email address.<br>Enabled: different port send to different email address. |
| Sender           | Device use this email address send email.                                                               |
| Password         | Email password                                                                                          |
| Recipient        | The destination email address                                                                           |

### Table 3.5.4-4 forward by Email

# 3.5.5 SMS Inter-Sending

| Scheduled Sendi | ng                           |                   |    | <ul> <li>Collapse</li> </ul>                             |
|-----------------|------------------------------|-------------------|----|----------------------------------------------------------|
| Content:        | maximum 300 ASCII characto   | rs!               |    |                                                          |
| Recipients:     | maximum 255 digits, includin | g the semi-colon! |    | * Semi-colon can be used to separate multiple receivers. |
|                 | Send To Local SIM            |                   |    |                                                          |
| <b></b>         | By Duration:                 | Minimum Minutes:  | 60 | Maximum Minutes: 1440                                    |
| <u> </u>        | By Consecutive Failed Calls  | Failure Count:    | 0  |                                                          |
| <u> </u>        | By Consecutive Calls         | Call Count:       | 0  | Ī.                                                       |
|                 | By Call Duration             | Call Duration:    | 0  | Minutes Submit Reset                                     |

Figure 3.5.5-1 Scheduled Sending

| Items                          | Description                                                                                                    |
|--------------------------------|----------------------------------------------------------------------------------------------------|
| Content                        | SMS content. The length is limited to 300 ASCII characters.                                                                                                    |
| Recipients                     | The phone number of receiver. Semi-colon can be used to separate multiple receivers.                                                                                                    |
| Send To Local SIM              | Enable this button. Gateway will do inter-port SMS sending<br>(need set SIM number in every channel first), it's random and<br>by the condition below. For example: channel 1 sends SMS to<br>port 3. |
| By Duration                    | SMS sending by device online time, and the time between minimum minutes and maximum minutes.                                                                                                    |
| By Consecutive Failed<br>Calls | SMS sending by consecutive failed calls.                                                                                                    |
| By Consecutive Calls           | SMS sending by consecutive calls.                                                                                                    |
| By Call Duration               | SMS sending by SIM call duration.                                                                                                    |

### Table 3.5.5-1 Scheduled Sending

# 3.5.6 SMS Control

SMS control is for users to control the SIM card SMS counts. And the data will not flush even you restart the device or pull off the SIM.

|                                                                                        |          |                |      |                                                                |               |                             |                        | Collaps                                 |  |  |
|----------------------------------------------------------------------------------------|----------|----------------|------|----------------------------------------------------------------|---------------|-----------------------------|------------------------|-----------------------------------------|--|--|
| SMS Ctrl                                                                               | Mode:    | FLASH          | •    |                                                                |               |                             |                        |                                         |  |  |
| Switc                                                                                  | h SIM:   | Enabled        | •    | ximum.                                                         |               |                             |                        |                                         |  |  |
| Only Successful SMS: Enabled<br>Set by Each Port: Disabled<br>Max SMS: 0 means disable |          | Enabled        | •    |                                                                |               |                             |                        |                                         |  |  |
|                                                                                        |          | Disabled       | •    | <ul> <li>* Using variable limitation for each port.</li> </ul> |               |                             |                        |                                         |  |  |
|                                                                                        |          | means disabled | *    | * to use this feature, please set the NTP server.              |               |                             |                        |                                         |  |  |
| Max SMS / Day: 0 means disabled                                                        |          |                | *    | * to use this feature, please set the NTP server.              |               |                             |                        |                                         |  |  |
| Max SMS /                                                                              | Month: 0 | means disabled | *    | to use this feature, plea                                      | ase set the N | ITP server.                 |                        |                                         |  |  |
|                                                                                        |          |                |      |                                                                |               |                             | 50                     | Cancer                                  |  |  |
| SMS Statistics                                                                         |          |                |      |                                                                |               |                             |                        | Collaps                                 |  |  |
| SMS Statistics<br>Data List                                                            |          |                |      |                                                                |               | Show Current                | Show All SIM           | Collapse     Batch Reset                |  |  |
| SMS Statistics Data List Port                                                          | Status   | 5 Total SMS    | Rema | ain Daily SMS                                                  | Remain        | Show Current<br>Monthly SMS | Show All SIM<br>Remain | Collapse<br>Batch Reset<br>Operations   |  |  |
| SMS Statistics Data List Port 1A                                                       | Status   | Total SMS      | Rema | ain Daily SMS                                                  | Remain        | Show Current<br>Monthly SMS | Show All SIM<br>Remain | Collapse     Batch Reset     Operations |  |  |
| SMS Statistics Data List Port 1A 2A                                                    | Status   | 5 Total SMS    | Rema | ain Daily SMS                                                  | Remain        | Show Current<br>Monthly SMS | Show All SIM<br>Remain | Collapse Batch Reset Operations         |  |  |
| SMS Statistics Data List Port 1A 2A 3A                                                 | Status   | s Total SMS    | Rema | ain Daily SMS                                                  | Remain        | Show Current<br>Monthly SMS | Show All SIM<br>Remain | Collapse<br>Batch Reset<br>Operations   |  |  |

| Items             | Description                                                          |
|-------------------|----------------------------------------------------------------------|
| SMS ctrl Mode     | Enable by flash                                                      |
| Switch SIM        | Switch sim card or not when one sim card reaches the value which set |
| Only Successfully | Enabled: the failed sms will not count                               |
| SMS               | Disabled: count failed sms                                           |
| Set by Each Port  | Enable: different port use different sms limit value.                |
| Set by Each I off | Disable: all ports use same sms limit value.                         |
| Max SMS           | The maximum sms which sim card can send.                             |
| Max SMS/Day       | The maximum sms which sim card can send every day.                   |
| Max SMS/Month     | The maximum sms which simcard can send every month.                  |
| Show current      | Show active sim cards, default                                       |
| Show ALL SIM      | Show all sim cards(including unactive sim cards)                     |
| Batch Reset       | Reset the sms count manually.                                        |

### Table 3.5.6-1 Basic Settings

## 3.5.7 SMPP Settings

The Short Message Peer-to-Peer (SMPP) is a protocol used by the telecommunications industry for exchanging SMS messages between Short Message Service Centers (SMSC) and/or External Short Messaging Entities (ESME). The protocol is a level-7 TCP/IP protocol, which allows fast delivery of SMS messages.

EJOIN device support SMPP V3.4, it can works as SMPP client and server, but we usually used it as a SMPP server

### **BASIC** settings

|         | SI             | MPP 0:     | SERV               | ER          |             | •           |             |      | Port: 2     | 0040 |         |            | * Add ':p    | ort' to sp | ecify a     | special por |     |          |
|---------|----------------|------------|--------------------|-------------|-------------|-------------|-------------|------|-------------|------|---------|------------|--------------|------------|-------------|-------------|-----|----------|
| ata Lis | t              |            |                    |             |             |             |             |      |             |      |         |            |              | Add N      | lew         | Delete      |     |          |
|         | Ac             | count      | Pas                | sword       | Yield       | Code        | Report      | Code |             |      | Dest Ad | ldr        |              | тс         | N S         | Status      |     |          |
| 1       | teslenkoserge2 |            | teslenkoserge2 123 |             | 12345       | 6           | AUTO        | •    | AUTO        | •    |         |            |              |            |             | 6           | Tra | nsceiver |
|         | <b>1</b> 01    | ✓ 02       | <b>Ø</b> 03        | <b>Ø</b> 04 | <b>Ø</b> 05 | <b>Ø</b> 06 | <b>Ø</b> 07 | ✓ 08 | <b>Ø</b> 09 | 🗹 10 | 11      | <b>1</b> 2 | 🗹 <u>1</u> 3 | 14         | 🕑 <u>15</u> | 🕑 <u>16</u> |     |          |
|         | <b>1</b> 7     | <b>1</b> 8 | 19                 | 20          | 21          | 22          | 23          | 24   | 25          | 26   | 27      | 28         | 29           | 30         | 31          | ₹ 32        |     |          |

| Items        | Description                                                              |
|--------------|--------------------------------------------------------------------------|
|              | client: device work as smpp client                                       |
| SMPP         | server: device work as smpp server, if device is in NAT, need to forward |
|              | the device smpp port first.                                              |
| Port         | Device smpp port                                                         |
| Account      | Smpp account for smpp client register.                                   |
| Password     | Smpp account password                                                    |
| Yield Code   | Device receive sms, will encoding by the code.                           |
| Report code  | The code of delivery report.                                             |
| Dest Adda    | Destination address, when device receive sms, will send the sms to smpp  |
| Dest Addr    | client and the recipient address will be the dest addr.                  |
| TON          | NPI and TON set to 0X01 if enabled.                                      |
| Status       | Smpp client registered in device, will show transceiver                  |
| Select ports | Select all ports means all ports with one smpp account.                  |

## Figure 3.5.7-1 Basic Settings

# Advanced settings

| Forward Sms:       | Enabled   |   | Sms Report Msg Type: | Deliver_SM | • |           |  |
|--------------------|-----------|---|----------------------|------------|---|-----------|--|
| Submit Response:   | Submitted | • | Submit Timeout:      | 60         |   | * Minutes |  |
| Report Response:   | Sent      | • | Report Timeout:      | 60         |   | * Minutes |  |
| Auto Clip Routing: | Disabled  | • |                      |            |   |           |  |

Figure 3.5.7-2 Advanced Settings

| Items               | Description                                                       |
|---------------------|-------------------------------------------------------------------|
| Forward sms         | Enabled: forward sms to smpp client.                              |
| Torward sins        | Disabled: don't forward sms to smpp client.                       |
| Sms Report Msg Type | Sms report message type, default is Deliver_SM.                   |
| Submit response     | Submitted: when device receive request, send back submit ok.      |
| Sublint response    | Sent: when device send sms to smsc successfully, send back submit |

|                   | ok.                                                                 |
|-------------------|---------------------------------------------------------------------|
|                   | Delivered: when destination mobile receive sms, send back submit ok |
| Submit timeout    | Submit ok timeout value, after 60mins, will timeout.                |
|                   | Sent: when device send sms to smsc successfully, send back delivery |
|                   | report.                                                             |
| Report response   | Delivered: when destination mobile receive sms, send back delivery  |
|                   | report.                                                             |
|                   | No respond: don't send delivery report                              |
| Report Timeout    | Report timeout value, default is 60mins.                            |
|                   | Send: the sms send from one port, next time, the same recipient     |
|                   | number will also use that port                                      |
| Auto Clip routing | Receive: smpp send a sms from device port, next time, this port     |
|                   | receive the sms will forward to the destination address use the     |
|                   | original address at the first time                                  |
| Cache time        | The auto clip routing cache time                                    |

### Table 3.5.7-2 Advanced Settings

### **Translation list**

This settings is used for remove country code, some country, sending sms with country will be failed

| Translation L | IST           |                 |              | Collapse       |
|---------------|---------------|-----------------|--------------|----------------|
| Data List     |               |                 |              | Add New Delete |
|               | Callee Prefix | Digits Stripped | Digits Added | Operation      |
|               |               | No I            | Data         |                |

Figure 3.5.7-3 Translation List

## 3.5.8 EIMS Settings

EIMS is a SMS server which connect with Ejoin device by private protocol. It also support HTTP, SMPP to connect the third-party SMS system to send and receive SMS.

## **Basic Settings**

| c Settings           |               |   |                                          | ۲      | Collapse |
|----------------------|---------------|---|------------------------------------------|--------|----------|
| Server Type 🛈 :      | EIMS          | ۲ | ]                                        |        |          |
| Server Address:      | 43.249.29.213 |   | * Add ":port" to specify a special port. |        |          |
| UDP/TCP:             | TCP           | ۲ |                                          |        |          |
| User Name:           | test          |   |                                          |        |          |
| Password:            |               |   |                                          |        |          |
| Registration Status: | ок            |   |                                          |        |          |
|                      |               |   |                                          | Submit | Reset    |

Figure 3.5.8-1 Basic Settings

| Items                | Description                                     |
|----------------------|-------------------------------------------------|
| Sorwor Tuno          | EIMS: connect with EIMS server                  |
| Server Type          | EMDA: this is for virtual COM port to send sms. |
| Server address       | EIMS server ip, default port 20002              |
| UDP/TCP              | Connect protocol, we suggest TCP                |
| User Name            | The device account in EIMS                      |
| Password             | Account's password                              |
| Registeration status | OK means register successfully                  |

Table 3.5.8-1 Basic Settings

## 3.5.9 Prefix route

The SMS will be routed to the ports which match the prefix specified here. It's used for saving communication expense. There are two modes for prefix settings. One is operator prefix, the other one is port prefix.

The screenshot below shows operator prefix, one device insert different operator sim cards, just configure the operator prefix, when sms traffic send to this device, device will use same operator to send the sms.

| Basic S   | ettings       |                 |   |             | ۲                     | Collaps |
|-----------|---------------|-----------------|---|-------------|-----------------------|---------|
|           | Prefix Route: | Operator Prefix | • |             |                       |         |
| Data List | t             |                 |   |             | Add New               | Delete  |
|           | Cou           | ntry Code 🛈     |   | Operator ID | Receive Number Prefix |         |
|           |               |                 |   | No Data     |                       |         |
|           |               |                 |   |             | Submit                | Reset   |

Figure 3.5.9-1 operator prefix

The screenshot below shows port prefix, when sms traffic send to this device, device will route the sms by port prefix.

| Basic  | Settings                         |                    |   |        | (      | ) Collapse |
|--------|----------------------------------|--------------------|---|--------|--------|------------|
|        | Prefix                           | Route: Port Prefix | T |        |        |            |
|        |                                  |                    |   |        | Submit | Reset      |
|        |                                  |                    |   |        |        |            |
| ort P  | refix Setti                      | ngs                |   |        | e      | ) Collapse |
| Port P | Prefix Setti<br>Port             | ngs<br>Port Status |   | Prefix | <br>6  | ) Collapse |
| Port P | Prefix Setti<br>Port<br>1B       | ngs<br>Port Status |   | Prefix | <br>٩  | ) Collapse |
| Port P | Prefix Setti<br>Port<br>1B<br>2B | ngs<br>Port Status |   | Prefix | ٩      | Collapse   |

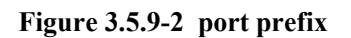

## 3.5.10 SMS Filter

SMS filter is used for filtering the spam message, configure the sender number or sensitive word. When the receive sms match with sender or sensitive word, the receive sms will not show in page "SMS receive", it will shows in SMS Trash Box, and also these sms will not forward to third-party system.

| SMS spam filter:         | Enabled T                                      |                                           |
|--------------------------|------------------------------------------------|-------------------------------------------|
|                          | maximum 1024 digits, including the semi-colon! |                                           |
| Number prefix blacklist: |                                                | * Multiple numbers separated by semicolor |
|                          |                                                |                                           |
|                          | maximum 1024 digits, including the semi-colon! | * Multiple sensitive Word separated by    |
| Sensitive Word:          |                                                | semicolons                                |
|                          | 19                                             | //                                        |

| SMS Trash Box |        |      |         |         |            |  |
|---------------|--------|------|---------|---------|------------|--|
| SMS List      |        |      |         | Refresh | Clear      |  |
| Port          | Sender | Time | Content |         | Operations |  |
| 1B            |        |      |         |         | (Details0) |  |
| 2B            |        |      |         |         | (Details0) |  |
| 3B            |        |      |         |         | (Details0) |  |

### Figure 3.5.10-1 SMS spam filter

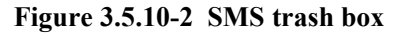

# 3.5.11 MMS Settings

The settings for sending MMS, need to setup MMSC, MMS proxy and port first.

| Settings    | iettings |           |          |  |  |  |
|-------------|----------|-----------|----------|--|--|--|
| Operator ID | MMSC     | MMS Proxy | MMS Port |  |  |  |
| 46001       |          |           | 0        |  |  |  |
| 46000       |          |           | 0        |  |  |  |

Figure 3.5.11-1 proxy settings

You can select one or more ports to send MMS to different receiver. Successful and failed SMS records will be show below.

| Send MMS             |                    |                      |                               |                              |                      |                      |                      |                      | 🛞 Collapse                                               |
|----------------------|--------------------|----------------------|-------------------------------|------------------------------|----------------------|----------------------|----------------------|----------------------|----------------------------------------------------------|
| Please Select Port:  | 🗐 All              | 01<br>09<br>17<br>25 | 02 00<br>10 1<br>18 1<br>26 2 | 3 04<br>1 12<br>9 20<br>7 28 | 05<br>13<br>21<br>29 | 06<br>14<br>22<br>30 | 07<br>15<br>23<br>31 | 08<br>16<br>24<br>32 |                                                          |
| Receiver List:       |                    |                      |                               |                              |                      |                      |                      |                      | * Semi-colon can be used to separate multiple receivers. |
| Subject:             |                    |                      |                               |                              |                      |                      |                      | -                    |                                                          |
| Send MMS Content:    | maximu<br>characte | m 2400 ASC<br>arl    | II characto                   | ors or max                   | kimum 8              | 00 loca              | 1                    |                      | Send                                                     |
| Send Successful MMS: | 0                  |                      |                               | Clear                        |                      |                      |                      |                      |                                                          |
| Send Failed MMS:     | 0                  |                      | (                             | Clear                        |                      |                      |                      |                      |                                                          |

Figure 3.5.11-2 Send MMS

# **3.6 Application Settings**

### 3.6.1 Phone Book

When you need other SIP server to send traffic to this gateway, you can add server details in phone book. But make sure it's the point to point mode. Click "Add New" button, setting the server details here. You can also delete and edit phone book list.

|             |             | ejoin          | 119.81.127.122 | 5060         | [Delete] [Edit] |
|-------------|-------------|----------------|----------------|--------------|-----------------|
|             | Remote      | Gateway ID     | Gateway IP     | Gateway Port | Operation       |
| Data List   |             |                |                |              | Add New Delete  |
| Gat         | teway Port: | 5060           |                |              | Submit          |
| G           | ateway IP:  | 119.81.127.122 |                |              |                 |
| Remote G    | ateway ID:  | eioin          |                |              |                 |
| D           | ata Status: | Edit           | ~              |              |                 |
| Data Detail | ata Status: | Edit           |                |              |                 |

Figure 3.6.1-1 Phone Book List

## 3.6.2 Dial Plan

The dial pattern string is a normal regular expression. For example: The pattern 90[1-4] means the dialed number start with 90 and end with anyone of 1/2/3/4. So like the input 901,902,903 or 904 all can be accepted.

| Dial Pattern Sett | ings    |                              |
|-------------------|---------|------------------------------|
| Pattern List      |         | <ul> <li>Collapse</li> </ul> |
| Data Detail       |         |                              |
| Data Status :     | Add 🗸   |                              |
| Pattern:          |         | Submit                       |
| Data List         |         | Add New Delete               |
|                   | Pattern | Operation                    |
|                   | No Data |                              |

Figure 3.6.2-1 Dial Pattern Settings

## 3.6.3 Translation settings

### SIP->GSM Translation List

| SIP->0  | GSM Translation  | List          |                         |              | ۲       | ) Collapse  |
|---------|------------------|---------------|-------------------------|--------------|---------|-------------|
| Data D  | etails           |               |                         |              |         |             |
|         | Data Status:     | Edit          | Ŧ                       |              |         |             |
|         | Ports 0:         | *             |                         |              |         |             |
|         | Callee Prefix:   | 2567          | * Asterisk means match  | all digits   |         |             |
|         | Digits Stripped: | 3             | * 0 means not stripping | prefix       |         |             |
|         | Digits Added:    | 0             | * Space means not add   | ing prefix   |         | Submit      |
| Data Li | ist              |               |                         |              | Add New | Delete      |
|         | Ports            | Callee Prefix | Digits Stripped         | Digits Added | OI      | peration    |
|         | ×                | 2567          | 3                       | 0            |         | Del] [Edit] |

Figure 3.6.3-1 SIP->GSM

Taking the figure above as an example, the callee number is 25670123456, it is with prefix 2567, the system will stripped 3 digits, then add 0, the callee number will be translated to 070123456. Ports set to \* means apply for all ports.

### **GSM->SIP** Translation List

| Prefix Translation | List                 |              |                                  | 闲 Collapse                             |
|--------------------|----------------------|--------------|----------------------------------|----------------------------------------|
| Data Detail        |                      |              |                                  |                                        |
| Data Status:       | Edit                 | -            |                                  |                                        |
| Ports:             | All                  | •            |                                  |                                        |
| Original Prefix:   | [2-9]                | xr           | means all input number, [0-9] me | ans all digits                         |
| Translated Prefix: | 07 <mark>5</mark> 5x | XI           | means the corresponding digit of | orignal prefix from right to le Submit |
| Data List          |                      |              |                                  | Add New Delete                         |
|                    | Ports                | Original Pro | efix Translated Prefix           | Operation                              |
|                    |                      | [2-9]        | 0755x                            | [Delete] [Edit]                        |

#### Figure 3.6.3-2 GSM->SIP

Taking the figure above as an example, calling the SIM in gateway, you will hear an IVR: please dial a number, if you dial 85245166, it will be translated to 075585245166.

### **Caller ID Hidden**

If you want to hide caller ID, just enabled caller id hidden. Some operators sim card also can hide caller id by add dial prefix.( Note: Need operators support with this function.)

| erld Hidden      |            | <ul> <li>Colla</li> </ul> |
|------------------|------------|---------------------------|
| CallerId Hidden: | Disabled 🗸 |                           |
| Dial Prefix:     |            |                           |

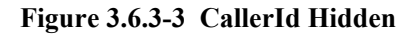

## 3.6.4 Inward Black List

You can forbid some calls by incoming black list. Forbid caller number or callee number.

| Black List     |               |                                      | <ul> <li>Collapse</li> </ul> |
|----------------|---------------|--------------------------------------|------------------------------|
| Data Details   |               |                                      |                              |
| Data Status:   | Add           | *                                    |                              |
| Callee number: | x             | 'x' represents any number of numbers |                              |
| Caller number: | ×             | *** any number of any length         | Submit                       |
| Data List      |               |                                      | Add New Delete               |
|                | Callee number | Caller number                        | Operation                    |
|                |               | No Data                              |                              |

Figure 3.6.4-1 Inward Black List Settings

# 3.6.5 Inward White List

Inward white list is base on black list.

| White List     |               |   |                                      | Collapse       |
|----------------|---------------|---|--------------------------------------|----------------|
| Data Details   |               |   |                                      |                |
| Data Status:   | Add           | • |                                      |                |
| Callee number: | x             |   | 'x' represents any number of numbers |                |
| Caller number: | *             |   | ** any number of any length          | Submit         |
| Data List      |               |   |                                      | Add New Delete |
|                | Callee number |   | Caller number                        | Operation      |
|                |               |   | No Data                              |                |

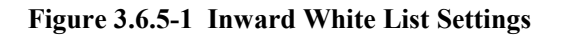

# 3.6.6 SIM Pool Settings

When you want to manage SIM cards remotely or intensively, you can use this function.

| •                                                             |                   |   | Collapse                                                                                                    |
|---------------------------------------------------------------|-------------------|---|----------------------------------------------------------------------------------------------------|
| SIM Pool                                                      | Enabled           | • |                                                                                                    |
| Registration 0:                                               | Enabled           | Ŧ | * If connect directly to a SIM pool device, disable the registration.                                                                                              |
| Server Address:                                               | 192.168.1.55      |   | * Add ":port" to specify a special port.                                                                                                    |
| User Name:                                                    | 532               |   |                                                                                                    |
| Password:                                                     |                   |   |                                                                                                    |
|                                                               |                   |   |                                                                                                    |
| Status:                                                       |                   |   |                                                                                                    |
| Status:                                                       | 5                 |   | Submit Reset                                                                                                    |
| status:                                                       | 2                 |   | Submit Reset                                                                                                    |
| ther Settings                                                 | Active            | • | Submit Reset  Collapse  * Active means request to server and Passive means wait server's request.                                                                  |
| ther Settings<br>SIM Allocation Mode:<br>Use Local Policy ① : | Active<br>Disable | • | Submit Reset  Collapse  * Active means request to server and Passive means wait server's request.  * If enabled, the policy of page Lock/Switch Card will be used. |

Figure 3.6.6-1 SIM Pool Settings

| Items               | Description                                                            |
|---------------------|------------------------------------------------------------------------|
| SIM Pool            | When you enable it, cards on gateway will be disabled, it can just use |
|                     | these cards on SIM Pool.                                               |
| Registration        | Registered in sim center.                                              |
| Server Address      | SIM center address.                                                    |
| Username            | The gateway account in SIM center                                      |
| Password            | The password of gateway account in SIM center.                         |
| Status              | Show the gateway registration status.                                  |
| SIM allocation mode | Active means request to server, passive means wait server reply.       |
| Use Local Policy    | If it is enabled, the policy of page lock/switch card can be used in   |
|                     | SIM Pool.                                                              |
| Time To Live        | Keep alive time                                                        |

### Table 3.6.6-1 SIM Pool Settings

## 3.6.7 Auto Recharge

Auto recharge is based on billing system, if you want to do auto recharge, please configure billing system first. Recharge template #0 is connect with Ejoin auto recharge system, #1-#4 are third-party recharge system of Bangladesh.

| Basic Settings     |                        |                                                                      | ۲      | Collapse |
|--------------------|------------------------|----------------------------------------------------------------------|--------|----------|
| Auto Recharge:     | Enabled •              |                                                                      |        |          |
| Recharge Platform: | Recharge Template #0 • |                                                                      |        |          |
| Server Address:    |                        | * Add ":port" to specify a special port.                             |        |          |
| User Name:         |                        |                                                                      |        |          |
| Password:          |                        |                                                                      |        |          |
| Status:            |                        |                                                                      |        |          |
| 2                  |                        |                                                                      | Submit | Reset    |
|                    |                        |                                                                      |        |          |
| Other Settings     |                        |                                                                      | ۲      | Collapse |
| Min Balance:       | 0.00                   | If balance reached to this value, the auto-recharge will be trigger. |        |          |
|                    |                        |                                                                      | Submit | Reset    |

Figure 3.6.7-1 template #0

| Items          | Description                                                          |  |  |  |  |  |  |
|----------------|----------------------------------------------------------------------|--|--|--|--|--|--|
| Server Address | The auto recharge server address. (the server with EJOIN ear system) |  |  |  |  |  |  |
| Username       | It is created in EJOIN ear system.                                   |  |  |  |  |  |  |
| password       | It is created in EJOIN ear system.                                   |  |  |  |  |  |  |
| status         | Show the registration status.                                        |  |  |  |  |  |  |
| Min balance    | If the balance is lower than the value, the ear system will do auto  |  |  |  |  |  |  |
|                | recharge.                                                            |  |  |  |  |  |  |

### Table 3.6.7-1 template #0

| Auto Recharge:       Enabled         Recharge Platform:       Recharge         Server Address:       User Name:         User Name:       Disabled         Password:       Disabled         Number Type:       Pre-paid         Amount:       Access key:         Repeat Time:       600         Confirmed Timeout:       300         Time recharge control       00:00 | ▼<br>e Template #3 ▼ | Can't be less than<br>Seconds                    | 600 seconds                  | Submit                 |
|----------------------------------------------------------------------------------------------------|----------------------|--------------------------------------------------|------------------------------|------------------------|
| Recharge Platform:       Recharge         Server Address:                                                                                                    | e Template #3        | Can't be less than<br>Seconds                    | 600 seconds                  | Submit                 |
| Server Address:<br>User Name:<br>Password:<br>Operator:<br>Disabled<br>Number Type:<br>Pre-paid<br>Amount:<br>Access key:<br>Repeat Time:<br>600<br>Confirmed Timeout:<br>300<br>Time recharge control<br>Dther Settings<br>Min Balance:<br>0.00                                                                                                    | -24:00               | Can't be less than<br>Seconds                    | 600 seconds                  | Submit                 |
| User Name:<br>Password:<br>Operator: Disabled<br>Number Type: Pre-paid<br>Amount:<br>Access key:<br>Repeat Time: 600<br>Confirmed Timeout: 300<br>Time recharge control : 00:00<br>Other Settings<br>Min Balance: 0.00                                                                                                    | -24:00               | ]<br>]<br>]<br>Can't be less than<br>] Seconds   | 600 seconds                  | Submit                 |
| Password:<br>Operator: Disabled<br>Number Type: Pre-paid<br>Amount:<br>Access key:<br>Repeat Time: 600<br>Confirmed Timeout: 300<br>Time recharge control : 00:00<br>Other Settings<br>Min Balance: 0.00                                                                                                    | -24:00               | Can't be less than<br>Seconds                    | 600 seconds                  | Submit                 |
| Operator: Disabled Number Type: Pre-paid Amount: Access key: Repeat Time: 600 Confirmed Timeout: 300 Time recharge control : 00:00 Other Settings Min Balance: 0.00 Recharge Record                                                                                                    | -24:00               | ]<br>]<br>] Can't be less than<br>] Seconds<br>] | 600 seconds                  | Submit                 |
| Number Type:       Pre-paid         Amount:                                                                                                    | -24:00               | Can't be less than<br>Seconds                    | 600 seconds                  | Submit                 |
| Amount:<br>Access key:<br>Repeat Time: 600<br>Confirmed Timeout: 300<br>Time recharge control : 00:00<br>Ther Settings<br>Min Balance: 0.00<br>echarge Record                                                                                                    | -24:00               | Can't be less than<br>Seconds                    | 600 seconds                  | Submit                 |
| Access key:<br>Repeat Time: 600<br>Confirmed Timeout: 300<br>Time recharge control : 00:00<br>Pther Settings<br>Min Balance: 0.00<br>echarge Record                                                                                                    | -24:00               | Can't be less than<br>Seconds                    | 600 seconds                  | Submit                 |
| Repeat Time:       600         Confirmed Timeout:       300         Time recharge control       00:00         Other Settings       Min Balance:       0.00         Min Balance:       0.00                                                                                                    | -24:00               | Can't be less than<br>Seconds                    | 600 seconds                  | Submit                 |
| Confirmed Timeout: 300<br>Time recharge control (1): 00:00<br>Other Settings<br>Min Balance: 0.00<br>Secharge Record                                                                                                    | -24:00               | Seconds                                          |                              | Submit                 |
| Time recharge control (1): 00:00 Other Settings Min Balance: 0.00 Recharge Record                                                                                                    | -24:00               |                                                  |                              | Submit                 |
| Other Settings<br>Min Balance: 0.00                                                                                                    |                      | 4                                                |                              | Submit Re              |
| Other Settings<br>Min Balance: 0.00                                                                                                    |                      |                                                  |                              |                        |
| Min Balance: 0.00                                                                                                    |                      |                                                  |                              | Colli                  |
| Recharge Record                                                                                                    |                      | If balance reached                               | to this value, the auto-rech | narge will be trigger. |
| Recharge Record                                                                                                    |                      |                                                  |                              | Submit                 |
| Recharge Record                                                                                                    |                      |                                                  |                              |                        |
|                                                                                                    |                      |                                                  |                              | 🕒 Colli                |
|                                                                                                    |                      |                                                  |                              | Export Reco            |
| Port Phone Number                                                                                                    | Amount               | Time                                             | Status                       | Description            |
|                                                                                                    |                      | No Da                                            | ata                          |                        |
| otal: undefined undefined/NaNPage                                                                                                    | es                   | •                                                |                              |                        |
|                                                                                                    |                      |                                                  |                              |                        |

Figure 3.6.7-2 template #1-4

| Items                 | Description                                                       |
|-----------------------|-------------------------------------------------------------------|
| Server Address        | The third-party recharge system address                           |
| Username              | It is created in recharge system                                  |
| password              | It is created in recharge system.                                 |
| Operator              | The operator ID                                                   |
| Number Type           | Prepaid or Postpaid sim card                                      |
| Amount                | Amount to be refilled                                             |
| Access key            | It is created in recharge system                                  |
| Repeat time           | If the sim card is recharged, can't recharge again in repeat time |
| Confirmed timeout     | Query balance time                                                |
| Time recharge control | Recharge is enabled during the time.                              |

| Recharge record | It shows the recharge record in this page |
|-----------------|-------------------------------------------|

### Table 3.6.7-2 template #1-4

## **3.6.8** State Notification

Device send report to the URL which configured, the report include CDR, SMS, call duration data, SMS counts, traffic counts. It's based on HTTP, please check the API document for reference.

| Basic Settings                                                                 |                                                                                                   |      | 🕒 Collapse   |
|--------------------------------------------------------------------------------|---------------------------------------------------------------------------------------------------|------|--------------|
| Enable:                                                                        | Enabled <b>T</b>                                                                                  |      |              |
| URL:                                                                           |                                                                                                   |      |              |
| Interval time:                                                                 | 60 * 5                                                                                            | Secs |              |
|                                                                                |                                                                                                   |      | Submit Reset |
| CDR:                                                                           | Enabled •                                                                                         |      |              |
| D i olio                                                                       | Linabled                                                                                          |      |              |
| Receive SMS:                                                                   | Disabled v                                                                                        |      |              |
| Sent SMS:                                                                      | Disabled                                                                                          |      |              |
| Receive SMS:<br>Sent SMS:<br>Call Control:                                     | Disabled    Disabled                                                                              |      |              |
| Receive SMS:<br>Sent SMS:<br>Call Control:<br>SMS Control:                     | Disabled   Disabled  Enabled  Disabled  T                                                         |      |              |
| Receive SMS:<br>Sent SMS:<br>Call Control:<br>SMS Control:<br>Traffic Control: | Disabled     ▼       Disabled     ▼       Enabled     ▼       Disabled     ▼       Disabled     ▼ |      |              |

Figure 3.6.8-1 Basic Settings

| Items           | Description                                                       |
|-----------------|-------------------------------------------------------------------|
| URL             | The http report send to this url                                  |
| Interval time   | The period of sending report                                      |
| CDR             | The call detail records                                           |
| Receive SMS     | The receive sms of device                                         |
| Sent SMS        | The sms which send from device by http, smpp and web              |
| Call control    | Call duration data, sim cards' call duration time and remain time |
| SMS control     | SMS counts, sim cards' sms count and remain sms count             |
| Traffic control | The sim card data usage                                           |

#### Table 3.6.8-1 Basic Settings

# 3.7 Advanced Setting

# 3.7.1 Network settings

### **VPN** settings

A virtual private network (VPN) extends a private network across a public network, such as the Internet. It enables a computer or network-enabled device to send and receive data across shared or public networks as if it were directly connected to the private network, while benefiting from the functionality, security and management policies of the private network. This device works as VPN(PPTP and openvpn) client mode only, if you want to use VPN function, please input the VPN parameter on the VPN settings page.

| VPN Settings                                   |              |          | <ul> <li>Collapse</li> </ul> |
|------------------------------------------------|--------------|----------|------------------------------|
| VPN Support :<br>Server Address:<br>User Name: |              | ▼<br>    |                              |
| Password:<br>CHAP:                             | AUTO         | <b>T</b> |                              |
| MPPE:                                          | Require-MPPE |          |                              |
| Local IP:                                      | 0.0.0.0      |          |                              |
| Remote IP:                                     | 0.0.0.0      |          |                              |
|                                                |              |          | Submit Reset                 |

Figure 3.7.1-1 VPN Settings

### **Network Settings**

There are three ways to access the device: web, telnet and serial. web default port is 80, telnet is 23 and serial is the com port you insert. Web configuration is widely used in this device.

| Web Port:           | 80 |                                                 |  |
|---------------------|----|-------------------------------------------------|--|
| Telnet Port:        | 0  |                                                 |  |
| System Telnet Port: | 0  | * Open (> 0) Risk of attack, please use caution |  |
| HTTP API Port:      | 80 |                                                 |  |

Figure 3.7.1-2 Network Management Settings

| Items              | Description                                     |
|--------------------|-------------------------------------------------|
| Web Port           | Device web management port                      |
| Telnet Port        | Device telnet port, 0 means disabled            |
| System telnet port | Device system shell by telnet, 0 means disabled |

Shenzhen Ejoin Technology Co.,Ltd.

| HTTP API port | http api port, default same with web port |
|---------------|-------------------------------------------|

## Table 3.7.1-1 Network Management Settings

# 3.7.2 Port Settings

| Port | Туре | Disable Port | RTP | Hot-line | Unconditional Forward | No Answer Forward | Busy Forward |
|------|------|--------------|-----|----------|-----------------------|-------------------|--------------|
| 1    | LTE  |              | 1   |          |                       |                   |              |
| 2    | LTE  |              | 1   |          |                       |                   |              |
| 3    | LTE  |              | 1   |          |                       |                   |              |
| 4    | LTE  |              | 4   |          |                       |                   |              |
| 5    | LTE  |              | 1   |          |                       |                   |              |
| 6    | LTE  |              | (v) |          |                       |                   |              |
| 7    | LTE  |              |     |          |                       |                   |              |
| 8    | LTE  |              | 1   |          |                       |                   |              |
| 9    | LTE  |              | 1   |          |                       |                   |              |
| 10   | LTE  |              | 1   |          |                       |                   |              |

## Figure 3.7.2-1 Port Settings

| Items          | Description                                                               |  |  |  |  |
|----------------|---------------------------------------------------------------------------|--|--|--|--|
| Туре           | Indicates the current type of network GSM/CDMA/WCDMA/LTE                  |  |  |  |  |
| Disable        | If it is disabled, this channel will be locked by gateway.                |  |  |  |  |
|                | When GSM part client call to this channel, gateway will auto forward to   |  |  |  |  |
| Hot-line       | the hot-line (Mobile to VoIP). Leave it blank if you don't need this      |  |  |  |  |
|                | function.                                                                 |  |  |  |  |
| Unconditional  | When GSM part client call to this channel, gateway will forward the call  |  |  |  |  |
| Forward        | to another mobile unconditionally.                                        |  |  |  |  |
| No Answer      | When GSM part client calls to this channel, if this channel is no answer, |  |  |  |  |
| Forward        | gateway will forward the call to another mobile.                          |  |  |  |  |
| Busy Forward   | When GSM part client call to this channel, if this channel is busy,       |  |  |  |  |
| Dusy 1 01 ward | gateway will forward the call to another mobile.                          |  |  |  |  |

### Table 3.7.2-1 Port Settings

## 3.7.3 Voice and Codec

## Voice and Codec Settings

| Voice Settings          |                                         |                |      | ۲      | Collaps |
|-------------------------|-----------------------------------------|----------------|------|--------|---------|
| Voice Volume:           |                                         |                |      |        |         |
| Input Volume            | ••••••••••••••••••••••••••••••••••••••• | Output Volume  | • 15 |        |         |
| DTMF Volume:            | <ol> <li>15</li> </ol>                  |                |      |        |         |
| Dial <mark>To</mark> ne |                                         |                |      |        |         |
| High Frequency:         | 0                                       | Low Frequency: | 450  |        |         |
| On Duration:            | 5000                                    | Off Duration:  | 0    |        |         |
| Ringback Tone           |                                         |                |      |        |         |
| High Frequency:         | 0                                       | Low Frequency: | 450  |        |         |
| On Duration:            | 1000                                    | Off Duration:  | 4000 |        |         |
| Busy Tone               |                                         |                |      |        |         |
| High Frequency:         | 0                                       | Low Frequency: | 450  |        |         |
| On Duration:            | 350                                     | Off Duration:  | 350  |        |         |
| On Duration:            | 350                                     | Off Duration:  | 350  | Submit | Re      |

Figure 3.7.3-1 Voice and Codec Settings

| Items        | Description                                                                     |
|--------------|---------------------------------------------------------------------------------|
| Voice Volume | The DSP volume. the value range is 10-40. Input volume is on IP side and        |
| voice voiume | output volume is on GSM side. You can adjust volume here.                       |
|              | The dial tone is sent to a customer or operator to indicate that the receiving  |
| Dial Tone    | end is ready to receive dial pulses or DTMF signals. It is used in all types of |
|              | dial offices when the customer's or operator's dials produce dial pulses.       |
|              | Usually adopt the default settings.                                             |
|              | The ring back tone(or ringing tone) is an audible indication that can be heard  |
| Ringback     | on caller side while the callee side phone is ringing. Normally, it is a        |
| Tone         | repeated tone, designed to assure the caller that the callee side phone is      |
|              | ringing. Usually adopt the default settings.                                    |
|              | The busy tone indicates that the called customer's line has been reached but    |
|              | that it is busy, being wrong, or on permanent signal. When an operator          |
| Busy Tone    | applies a busy signal, it is sometimes called a busy-back tone. Line Busy       |
|              | Tone is a low tone that is on and off every 0.5 second. Usually adopt the       |
|              | default settings.                                                               |

### Table 3.7.3-1 Voice and Codec Settings

### **Voice Codec Priority**

You can click "Up" or "Down" to adjust the codec priority

|                 | Disabled Codecs |   |          | Enabled Codecs                                   |   |   |  |
|-----------------|-----------------|---|----------|--------------------------------------------------|---|---|--|
| Codec Settings: | ilbc            | * | -><br><- | G729<br>G.723<br>G722<br>G726-32<br>PCMA<br>PCMU | * | ↑ |  |
|                 |                 | T |          |                                                  | T |   |  |

Figure 3.7.3-2 Voice Codec Priority

# 3.7.4 LED Settings

Every sim slot has a led to show the sim card status, if the sim card has issue, led will flash.

| LED Setting                      |      | 🙆 Collapse   |
|----------------------------------|------|--------------|
| Lock Card Flash Frequency        |      |              |
| Carrier Lock Card: Slow          | 100  |              |
| Profile Lock Card: Slow          | 100  |              |
| No Balance: Slow                 | 500  |              |
| Registered Failed: SlowO Fas     | 1000 |              |
| Other Settings                   |      |              |
| Port Light Indication: 🔲 Disable |      |              |
|                                  |      | Submit Reset |

Figure 3.7.4-1 LED Settings

| Items                 | Description                                                         |
|-----------------------|---------------------------------------------------------------------|
| Carrier lock Card     | The sim card blocked by carrier, 😣                                  |
| Profile lock Card     | The sim card locked by device, $\Theta$                             |
| No Balance            | Balance lower than invalid balance, 💛                               |
| Registered failed     | Sim card registered failed,                                         |
| Port Light Indication | If disabled, the led will not flash even sim card locked or calling |

### Table 3.7.4-1 LED Settings

# 3.7.5 Callback Settings

Callback function, when you dial the SIM in gateway with mobile phone, it will hang up soon and send a call back to you, after you pick up the call, you can dial a VoIP extension or another phone number. If you want to use this function, please enable it and set the callback numbers.

| Callback S | ettings | <ul> <li>Collapse</li> </ul> |
|------------|---------|------------------------------|
| Port       | Enable  | Callback Numbers 🛈           |
| 1          |         |                              |
| 2          |         |                              |
| 3          |         |                              |
| 4          |         |                              |
| 5          |         |                              |
| 6          |         |                              |

### Figure 3.7.5-1 Callback Settings

## 3.7.6 Callwait Settings

Call waiting is a feature supported by SIM carrier, when there is a second call dialing into this SIM card, there will be waiting tone instead of hang up. You can enable it when you need this feature.

| Call Wait | ing Settings       | <ul> <li>Collaps</li> </ul> |
|-----------|--------------------|-----------------------------|
| Port      | SIM Status Enabled | Status                      |
| 1         |                    |                             |
| 2         |                    | Deactived                   |
| 3         |                    | Deactived                   |
| 4         |                    |                             |
| 5         |                    | Deactived                   |
| 6         |                    |                             |
| 7         |                    |                             |
| 8         |                    |                             |

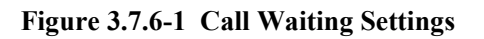

# 3.7.7 Other Settings

| Application Feature        |         |   |                                            |                            | ۲      | Collaps |
|----------------------------|---------|---|--------------------------------------------|----------------------------|--------|---------|
|                            |         |   |                                            |                            |        |         |
| Caller ID Display:         | Enable  |   | Silence Suppression:                       | Enable                     |        |         |
| Adaptive JitterBuffer:     | Enable  |   | IP TOS:                                    | Enable                     |        |         |
| Don't send # to PSTN:      | Enable  |   | Append # to PSTN:                          | Enable Enable              |        |         |
| Carry PSTN Caller ID       | Enable  |   |                                            |                            |        |         |
| Forbid PLMN Call           | Enable  |   |                                            | * excluding white list nun | nbers  |         |
| White Number List 🛈 :      |         |   |                                            | * Seperated by comma       |        |         |
| DTMF Pre-Act Time:         | 1       |   |                                            |                            |        |         |
| DTMF Activity Time:        | 3       |   |                                            |                            |        |         |
| First DTMF Wait Time 🛈 :   | 12      |   | * Seconds                                  |                            |        |         |
| Max Alerting Time 🛈 :      | 120     |   | * Seconds                                  |                            |        |         |
| Max Ringback Time 🛈 :      | 120     |   | * Seconds                                  |                            |        |         |
| RTP Inactivity Time        | 60      |   | * Seconds                                  |                            |        |         |
| Auto Alerting Time Range   | 0 - 0   |   | * Seconds                                  |                            |        |         |
| Auto Alerting Type 🛈:      | 183     | ۲ | Providence Constraints                     |                            |        |         |
| Stop Pseudo Alert          | Enable  |   | * Stop the pseudo alert when callee is ale | erting.                    |        |         |
| GSM Auto Answer            | Enable  |   | Auto Answer Time Range:                    | 0 - 0                      | * Secs | 5       |
| VoIP Auto Answer           | Enable  |   | Auto Answer Time:                          | 0                          | * Secs | s       |
| Call interval Model:       | Refuse  | • | Call interval Time Range 4                 | 0 - 0                      | * Seco | onds    |
| Auto Redial Times:         | 0       | • | Call Wait Settings Times                   | 0                          | * Secs | 5       |
| DTMF Mode:                 | RFC2833 | Ŧ | RFC2833 Pavload Type:                      | 101                        |        |         |
| RTP Ptime:                 | 20      | Ŧ | RTP Start Port                             | 16868                      |        |         |
| Hotline Number Dial Delay  | 0       |   | * Secs BTP End Port                        | 16996                      |        |         |
| Network Compatible Count:  | 2       |   | Network Compatible Dur :                   | 180                        | * Secs |         |
| Check Balance TimeOut      | 60      |   | * Secs                                     | 100                        |        |         |
| Auto Reply:                | Enable  | - |                                            |                            |        |         |
| Busy Tone Det              | Enable  |   |                                            |                            |        |         |
| TE Char Set                | GSM     |   |                                            |                            |        |         |
| Wireless Mod Heartheat Det | 48      |   |                                            |                            |        |         |
| SIM Card Init Judge        | Enable  |   |                                            |                            |        |         |
| SMS Failed Retries         | 5       |   |                                            |                            |        |         |
| Echo Canceller             | 16ms    | • |                                            |                            |        |         |
| Lono Ganceller.            | - One   |   |                                            |                            |        |         |
|                            |         |   |                                            |                            | Submit | Reset   |

Figure 3.7.7-1 Application Feature

| Items               | Description                                                       |
|---------------------|-------------------------------------------------------------------|
| Caller ID Display   | If it is disabled, caller ID will not show on "call status" page. |
| Silence Suppression | If it is enabled, half of the bandwidth will be saved.            |

|                        | A jitter buffer is a shared data area where voice packets can be       |
|------------------------|------------------------------------------------------------------------|
| Adaptive Jitter Buffer | collected, stored, and sent to the voice processor in evenly spaced    |
|                        | intervals.                                                             |
| IP TOS                 | TOS of IP packets.                                                     |
| Don't send # to PSTN   | If it is enabled, the last digit # of callee number will be removed.   |
| Append # to PSTN       | If it is enabled, # will be appended in the callee number              |
| Commy DSTN Coller ID   | SIP extension will show the mobile number when you call the SIM        |
| Carry PSTN Caller ID   | in gateway.                                                            |
| Forbid PLMN call       | Calls will be rejected when calling the SIM in gateway.                |
|                        | The numbers in white list will not be rejected if forbid GSM call is   |
| white Number List      | enabled.                                                               |
| DTMF Pre-Act time      | The prepare time until DTMF tone is detected.                          |
| DTMF Activity time     | The minimum of DTMF activity time.                                     |
|                        | Send a call to the sim card in device, after the call connected, if    |
| First DTMF wait time   | don't dial number, the call will be hangup after 12 seconds.           |
| Max Alerting Time      | The maximum time of alerting.                                          |
| Max Ringback Time      | The maximum time of ring back.                                         |
| DTD In a stivity Time  | The maximum duration of silence from gateway. System will hang         |
| KIP macuvity Time      | up the call automatically if the silence duration reaches this value   |
| Auto Alertino Tino     | Fake ring back time, gateway will do fake ring back when reaches       |
| Auto Alerting Time     | this value.                                                            |
| Stop Pseudo Time       | Stopping fake ring back when the callee is alerting.                   |
| CSM Auto Anomor        | Applying to calls from GSM network. The gateway will answer the        |
| USIVI Auto Aliswei     | incoming calls automatically when reaches the value.                   |
| VolD Coll Auto Anouver | Applying to calls from IP network. The gateway will answer the         |
| Voir Can Auto Answei   | calls automatically when reaches the value.                            |
| Call Internal Mada     | Refuse: in interval time, the call will be reject by 503 code          |
| Can interval Mode      | Keep: in interval time, the call will hold, then send out by this sim. |
| Call Interval Time     | The cell interval time value, can get time many                        |
| Range                  | The call interval time value, can set time range                       |
| Auto Redial Time       | GSM redial time                                                        |
|                        | Example: if set to 3 seconds, when sim card A in device is calling     |
| Call Wait Settings     | mobile B, then mobile C call A, A will connected C, and hold the       |
| Times                  | call with B, after 3 seconds, A disconnect C, talk with B again. This  |
|                        | settings is used for sim blocking.                                     |

| DTMF Mode                     | RFC2833, SIP INFO and IN-BAND. The default one is RFC2833.                                                                                                |
|-------------------------------|----------------------------------------------------------------------------------------------------|
| RFC2833 Payload Type          | RTP Payload for DTMF, the default is 101.                                                                                                    |
| RTP Ptime                     | The interval of RTP packages.                                                                                                    |
| RTP Start Port                | The initial port when RTP voice stream transmit the IP network.                                                                                           |
| RTP End Port                  | The maximum rtp port                                                                                                    |
| Hotline Number Dial<br>Delay  | Incoming call delay to send to sip server                                                                                                    |
| Network Compatible<br>Count   | Sim card registered two times, after failed, shows registered failed                                                                                      |
| Network Compatible<br>Dur     | Sim card registered time period, every time 180s                                                                                                    |
| Check Balance Timeout         | The time of query balance                                                                                                    |
| Auto reply                    | One caller send call from one port to a mobile, next time, this mobile call back, the call will forward to the caller and ignore hotline number settings. |
| Busy Tone Det                 | Detect the busy tone, then hangup the call, need to confirm the busy tone frequency first.                                                                |
| TE Char Set                   | Set character for USSD response.                                                                                                    |
| Wireless mod Heartbeat<br>Det | The module heartbeat detect time                                                                                                    |
| SIM Card Init Judge           | If enabled, the sim card need to read phone before registered                                                                                             |
| SMS failed Retries            | Sms send failed, will retry 5 times                                                                                                    |
| Echo Canceller                | Echo canceller parameter setting                                                                                                    |

### Table 3.7.7-1 Application Feature

| Auto Drop |                            |                                                                |                               | <ul> <li>Collapse</li> </ul> |
|-----------|----------------------------|----------------------------------------------------------------|-------------------------------|------------------------------|
|           | Enable<br>Enable<br>Enable | Drop After Start 10<br>Drop After Alert 1<br>Drop After Talk 1 | Seconds<br>Seconds<br>Seconds |                              |
|           |                            |                                                                |                               | Submit Reset                 |

Figure 3.7.7-2 Auto Drop

| Items            | Description                                                |
|------------------|------------------------------------------------------------|
| Drop after start | The call drop automatically after the call start value     |
| Drop after alert | The call drop automatically after the call ringing value   |
| Drop after talk  | The call drop automatically after the call connected value |

Table 3.7.7-2 Auto Drop

# 3.8 System Settings

## 3.8.1 User Mgmt

The default username/password of gateway are root/root. You are allowed to change the password and add new users on this page. Every account has a role, different roles have different right of permissions. Role "admin" has the highest right of permission, role can be added in page "role mgmt".

| User List      |         | ۷                                                                             | ) Collapse             |
|----------------|---------|-------------------------------------------------------------------------------|------------------------|
| Data Detail    |         |                                                                               |                        |
| Data Status    | Edit    | ]                                                                             |                        |
| Account:       | root    | ]                                                                             |                        |
| Password:      |         | The password must be composed of 6~15 English letters, numbers or special syn | nbols.                 |
| Confirmed Pwd: |         |                                                                               |                        |
| Role:          | Admin 🔻 |                                                                               | Submit                 |
| Data List      |         | Add Nev                                                                       | v Del                  |
|                | Account | Role O                                                                        | p <mark>eration</mark> |
|                | root    | Admin                                                                         | [Edit]                 |

Figure 3.8.1-1 User List

Follow the screenshot below, you can set the "allowed IP" or "not allowed IP" for web and telnet access.
| Web and Telnet Access    | Collapse                                                |
|--------------------------|---------------------------------------------------------|
| Allowed IP Addresses     | Seperated by comma or CRLF.<br>(Max to 1023 characters) |
| Not Allowed IP Addresses | Seperated by comma or CRLF.<br>(Max to 1023 characters) |
|                          | Submit Reset                                            |

Figure 3.8.1-2 Allowed IP settings

### 3.8.2 Role Mgmt

Add new role here, and choose the page the role need to control.

| Data List |                |                      |                    |                    |               | A      | dd New   |
|-----------|----------------|----------------------|--------------------|--------------------|---------------|--------|----------|
| Role Name | Home           |                      |                    | Permit             |               | C      | peration |
| Admin     | System Stati 🔻 |                      |                    | All Permit         |               |        |          |
|           |                | Gateway<br>Settings  | Talk Num Settings  | Call Ctrl Settings |               |        |          |
|           |                | SMS Settings         | EIMS Settings      | Prefix Route       | SMS Filter    |        |          |
|           |                | App Settings         | State Notification |                    |               |        |          |
| User      | System Stati 🔻 | Advanced<br>Settings | LED Settings       |                    |               |        |          |
|           |                | System<br>Settings   | System Warn        |                    |               |        |          |
|           |                | Running              | Port Status        | Call Status        | System Status |        |          |
|           |                | Status               | Call Statistics    | Inter-Call Stats   |               |        |          |
|           |                |                      |                    |                    |               | Submit | Reset    |

Figure 3.8.2-1 Role List

### 3.8.3 Device Mgmt

### **Basic Settings**

You are allowed to set an alias for device. You can also manage your gateway to reboot automatically as you like. There are two types for you to choose, one is after gateway running specified time, and the other one is scheduled reboot.

| sic Settings      |          |                                         | Collapse |
|-------------------|----------|-----------------------------------------|----------|
| Device Alias:     | 0        | * After running energified times/hours) |          |
| Scheduled Reboot: | Disabled | Alter running specified times(nours)    |          |

Figure 3.8.3-1 Basic Settings

### **Date and Time**

You can choose your time zone or change the NTP server address here. There are three method to get time, manual means set the time manually, NTP means get the time from time server, base station means get the time by wireless module.

| Date And Time  |                  |                                    | Collapse     |
|----------------|------------------|------------------------------------|--------------|
| Time Zone:     | +8:00            |                                    |              |
| Get time mode: | NTP              | •                                  |              |
| Time Server:   | time.windows.com | * NTP Server's host or IP address. |              |
|                |                  |                                    | Submit Reset |

Figure 3.8.3-2 Date And Time

### **Temperature Settings**

When the temperature lower than the value, Fan stop working. This function need the device has temperature sensor.

| FAN Working Temp:    | 30.0             |            | °C Stops when fall below this value minus 2 degrees. |  |
|----------------------|------------------|------------|------------------------------------------------------|--|
| Warning Temp:        | 30.0             |            | °C                                                   |  |
| Temp. Notify Period: | 0                |            | Seconds                                              |  |
| Send Warning SMS:    | Disabled         | ۲          | * Send a SMS when reached to warning value.          |  |
| Send Notify SMS:     | Disabled         | •          | * Send a notification SMS every period.              |  |
| SMS Receipients:     | seperated by con | nma or sen | nicoloni                                             |  |

Figure 3.8.3-3 Temperature Settings

#### **Network Management System**

We can't access in device web interface with other network if the device is behind NAT, ERM and ETMS are the remote system which can help us access in the device with other network.

| letwork Management | System           |                           | ۲      | Collapse |
|--------------------|------------------|---------------------------|--------|----------|
| Server Type:       | ERMS             | •                         |        |          |
| Server IP:         | www.ejoinerm.com |                           |        |          |
| Server Port:       | 50000            |                           |        |          |
| Account:           | ip101.user       | No account? Register now! |        |          |
| Password:          |                  |                           |        |          |
| Status:            | ок               |                           |        |          |
| Status Dur. time:  | 07:15:54         |                           |        |          |
|                    |                  |                           | Submit | Reset    |

Figure 3.8.3-4 network management system

| Items              | Description                                                         |
|--------------------|---------------------------------------------------------------------|
| Server type        | ERMS and ETMS, default ERM web http://www.ejoinerm.com:8080/erm     |
| ERM Server IP      | ERM or ETMS server ip                                               |
| ERM Server<br>Port | The port of ERM or ETMS service. Default is 50000                   |
| Account            | ERM account. You can also click "Register" to create a new account. |
| Password           | Password of ERM account.                                            |
| status             | The Registration status of gateway with ERM or ETMS server.         |
| Status dur. time   | The time elapsed since registered.                                  |

 Table 3.8.3-4
 network management system

### SNMP

Simple Network Management Protocol (SNMP) is an application–layer protocol defined by the Internet Architecture Board (IAB) in RFC1157 for exchanging management information between network devices. It is a part of Transmission Control Protocol/Internet Protocol (TCP/IP) protocol suite.

Ejoin SNMP management include SIM card ICCID, IMSI, IMEI, Register status, CDR and SMS.

| Data List           |         |                        |                  |         |           |
|---------------------|---------|------------------------|------------------|---------|-----------|
|                     |         |                        |                  | Add New | Delete    |
| SNMP Trap Server Li | st      |                        |                  | ۲       | ) Collaps |
|                     |         |                        |                  | Submit  | Reset     |
| Enterprise:         | 0       |                        |                  | 0.5-11  | Deret     |
| RwCommunity:        | private | * Community name for S | NMP access       |         |           |
| Ro Community:       | public  | * Read community name  | ofor SNMP access |         |           |
| Listener Port:      | 161     | * SNMP listening port  |                  |         |           |
| SNMP:               | Enabled | •                      |                  |         |           |
| SNMP:               | Enabled | •                      |                  | ۲       | Collap    |

Figure 3.8.3-5 SNMP Settings

### 3.8.4 File Management

File management is used for debugging the device. It has gdb, dying message and call statistics files. You can export or delete the logs from this page.

| List  |                    |                   |                     |      |         |     | <ul> <li>Col</li> </ul> |
|-------|--------------------|-------------------|---------------------|------|---------|-----|-------------------------|
| Index | Dirname            | Filename          | Modification Time   | Туре | Size    | Ope | rations                 |
| 1     | /opt/ejoin/var/log | sysmsg.log        | 2019-10-12 10:52:22 | log  | 12558   | Del | Export                  |
| 2     | /opt/ejoin/var/log | messages.log      | 2019-10-12 10:52:29 | log  | 313650  | Del | Export                  |
| 3     | /opt/ejoin/var/log | tcpdump.cap1      | 2019-10-12 10:52:29 | cap1 | 4825263 | Del | Export                  |
| 4     | /tffs/var          | 1004-1028.gdb.tgz | 2019-10-04 18:28:53 | tgz  | 5933    | Del | Export                  |
| 5     | /tffs/var          | dyingmsg.tgz      | 2019-10-09 09:14:50 | tgz  | 57108   | Del | Export                  |

#### Figure 3.8.4-1 File List

### 3.8.5 System Update

### **Import File**

On this page, you can update the firmware for device, you can also update other files like kernel, ramfs etc.

| Import File |            | <ul> <li>Collapse</li> </ul> |
|-------------|------------|------------------------------|
| File Type:  | Firmware   |                              |
| File Name:  | 浏览… 未选择文件。 | Submit Cancel                |

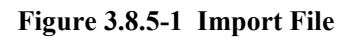

### **Export Configuration**

Click "Export" button to export the configuration files.

|                  |                  | <ul> <li>Collapse</li> </ul>      |
|------------------|------------------|-----------------------------------|
| nfiguration Type | Configuration •  | Export Configuration              |
|                  | nfiguration Type | nfiguration Type: Configuration 🔻 |

### Figure 3.8.5-2 Export Configuration

### Service Data

Click "Export data" button to export the call duration and sms counts data

| Service Data                                     | <ul> <li>Collapse</li> </ul>                   |
|--------------------------------------------------|------------------------------------------------|
| Click 'Export' button to export the service data | Service Data Type: Call Duration V Export Data |

### Figure 3.8.5-3 Service Data

### **Restore To Factory**

Sometimes there is something wrong with your gateway that you don't know how to solve it, mostly you will reset it. Just click "restore" button, your gateway will be reset to the factory settings.(IP will not change).

| Restore To Factory                                              | 🔶 Collapse |
|-----------------------------------------------------------------|------------|
| Click 'Restore' button will restore system to factory settings. | Restore    |

### Figure 3.8.5-4 Restore To Factory

### 3.8.6 Test Network

### **Maual Ping**

It's used to test the reachability of the destination server

| anual Ping                                                                                                   |                                                                                                    |                                                     | 🕞 Collaps |
|----------------------------------------------------------------------------------------------------|----------------------------------------------------------------------------------------------------|-----------------------------------------------------|-----------|
| IP Address:                                                                                                  | 203.186.75.167                                                                                                    |                                                     |           |
| Packet Size:                                                                                                 |                                                                                                    | * Default is 56 bytes                               |           |
| Packet Count:                                                                                                |                                                                                                    | * Default is 4, 0 means always ping                 |           |
| lesult                                                                                                    |                                                                                                    |                                                     | Start     |
| 64 bytes from 203.1<br>64 bytes from 203.1<br>203.186.75.167<br>2 packets transmitte<br>round-trip min/avg/r | 86.75.167: seq=0 ttl=50 tim<br>.86.75.167: seq=1 ttl=50 tim<br>ping statistics<br>ed, 2 packets received, 0% p<br>nax = 14.916/15.754/16.592 | ne=16.592 ms<br>ne=14.916 ms<br>packet loss<br>2 ms |           |

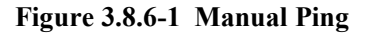

#### Capture

Shenzhen Ejoin Technology Co.,Ltd.

| Capture       |          |   |                                              |        | Collapse |
|---------------|----------|---|----------------------------------------------|--------|----------|
| Auto Capture: | Disabled | • | * capture automatically when system booting. |        |          |
| IP or Host:   |          |   | * blank means do not limit the ip address.   |        |          |
| Port:         | 0        |   | * Default is 0,0 means all ports             |        |          |
| File Size:    | 5M*2     | • |                                              |        |          |
|               |          |   |                                              | Submit | Stop     |

Capture the tcpdump log of device, the log will show in "file management"

Figure 3.8.6-2 Manual Ping

### 3.8.7 Monitor System

### Log Settings

You can enable the specific progress module running logs to monitor the device working status, and set the log file counts. Device will save 5 logs as default

You can back to File management page to download these log files.

|                                    |            |                        |                   |                       |           | 6      | ) Collaps |
|------------------------------------|------------|------------------------|-------------------|-----------------------|-----------|--------|-----------|
| Log File Count:                    | 5          | T                      | * The size of     | single logfile is 1M  | IB.       |        |           |
| UTL Log Level: INFO 🔹              |            |                        |                   |                       |           |        |           |
| SIP Log Level:                     | INFO       | Y                      |                   |                       |           |        |           |
| Log Server:                        | www.ejoine | rm.com:8088            |                   |                       |           |        |           |
| Send Log To Server:                | Disabled   | Ŧ                      |                   |                       |           |        |           |
|                                    |            |                        |                   |                       |           | Submit | Cancel    |
|                                    |            |                        |                   |                       |           |        |           |
| Log Modules                        | 3 💌        | ссм                    | SIP               | SIP Msg               | SIP Route | ۲      | ) Collaps |
| Log Modules<br>POTS<br>WIRE        | s 🗹        | CCM                    |                   | SIP Msg               | SIP Route | ۲      | ) Collaps |
| Log Modules<br>POTS<br>WIRE<br>ETM | 3 🗹        | CCM B<br>DSP B<br>RC B | SIP<br>ESP<br>LED | SIP Msg<br>SPC<br>EAR | SIP Route | ۲      | ) Collaps |

Figure 3.8.7-1 Log System

### **CPU&Memory**

This page is used to show all the running processes of the device, CPU&Memory useage.

| CPU & Memory Mon:     | Enabled <b>v</b> |                                 |                                               |
|-----------------------|------------------|---------------------------------|-----------------------------------------------|
| Memory Threshold(MB): | 0 *1             | When the memory below this valu | e,Sends monitoring information to log server. |
| CPU Usage:100%        | Memory U         | sed:93320KB                     | Memory Free: 25316KB                          |
| PID                   | %Mem             | %CPU                            | Process Name                                  |
| 1067                  | 32%              | 50%                             | tLoadFile0                                    |
| 1029                  | 17%              | 25%                             | /sbin/gdb                                     |
| 4524                  | 1%               | 19%                             | top                                           |
| 1074                  | 32%              | 0%                              | tHttpWeb3                                     |
| 2041                  | 32%              | 0%                              | tHttpWeb8                                     |
| 2042                  | 32%              | 0%                              | tHttpWeb9                                     |
| 1071                  | 32%              | 0%                              | tHttpWeb1                                     |
| 1042                  | 32%              | 0%                              | tUtiLog                                       |
| 1084                  | 32%              | 0%                              | tHttpWeb4                                     |
| 1070                  | 32%              | 0%                              | tHttpWeb0                                     |

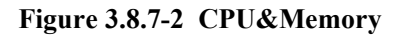

# 3.8.8 System Warn

It's used to show the system security tips.

#### A System Warn

| System Warn      | Collapse               |
|------------------|------------------------|
| License          | Device License Normal  |
| Account Risk     | Device account no risk |
| Receive All Call | Receive all call close |

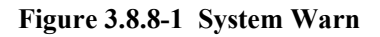

# 3.9 Running Status

### 3.9.1 Port Status

There are two ways to show port status, panel mode and list mode, click the menu to select the mode.

| t Mode |  |
|--------|--|
|        |  |

### Panel mode

Port LED display every SIM card status on device. if the sim card is locked, can reset in this page.

| Port LED | 0            |        |                         | Show Balance | All Locke      | d Sim Bat | tch Reset Locked Sim | Collaps                       |
|----------|--------------|--------|-------------------------|--------------|----------------|-----------|----------------------|-------------------------------|
|          | 1            | 2      | 3                       | 4            | 5              | 6         | 7                    | 8                             |
| A        |              |        |                         |              |                |           |                      |                               |
| в        |              |        |                         |              |                |           |                      |                               |
| С        |              |        |                         |              |                |           |                      |                               |
| D        |              |        |                         |              |                |           |                      |                               |
|          | 9            | 10     | 11                      | 12           | 13             | 14        | 15                   | 16                            |
| А        |              |        |                         |              |                |           |                      |                               |
| В        |              |        |                         |              |                |           |                      |                               |
| С        |              |        |                         |              |                |           |                      |                               |
| D        |              |        |                         |              |                |           |                      |                               |
|          | 17           | 18     | 19                      | 20           | 21             | 22        | 23                   | 24                            |
| A        |              |        |                         |              |                |           |                      |                               |
| В        |              |        |                         |              |                |           |                      |                               |
| С        |              |        |                         |              |                |           |                      |                               |
| D        |              |        |                         |              |                |           |                      |                               |
|          | 25           | 26     | 27                      | 28           | 29             | 30        | 31                   | 32                            |
| А        |              |        |                         |              |                |           |                      |                               |
| В        |              |        |                         |              |                |           |                      |                               |
| С        |              |        |                         |              |                |           |                      |                               |
| D        |              |        |                         |              |                |           |                      |                               |
| Note:    | Card Det     | tected | O Card Inserted         | ORegisterir  | ng Card        | Register  | ок 🔵 с               | alling                        |
|          | 😑 Inter-Call | ling   | 😂 Inter-Calling holding | Access M     | lobile Network | No Balar  | ice 🔴 Ri             | e <mark>gister F</mark> ailed |
|          | O Locked     |        | 🛞 Locked By Operator    | O Locked B   | y User         |           |                      |                               |

Figure 3.9.1-1 Port LED

| Items | Description                                          |
|-------|------------------------------------------------------|
|       | SIM card is detected, but it is not active.          |
| 0     | SIM card inserted, but the module not read the card. |
| 0     | SIM card inserted, and module already read the card. |
|       | SIM card is registered.                              |
|       | SIM card is calling.                                 |

Shenzhen Ejoin Technology Co.,Ltd.

| 9         | SIM card inter-calling                                                 |
|-----------|------------------------------------------------------------------------|
| 9         | SIM card is preparing inter-calling                                    |
|           | SIM card is using data                                                 |
|           | Low balance(lower than the invalid balance when enable billing system) |
| •         | SIM card register failed                                               |
| θ         | SIM card is lock by device.                                            |
| $\otimes$ | SIM card is locked by operator.                                        |
| Θ         | SIM card is locked by user                                             |

#### Table 3.9.1-1

### **Port Status**

Port status display every wireless module detect status, and register operator information, signal value for channels.

| Po     | ort Stat | us List    |            |         |        |          |         |        |                  |
|--------|----------|------------|------------|---------|--------|----------|---------|--------|------------------|
| ort St | tatus    |            |            |         |        |          |         |        | 🕑 Collap         |
| Port   | SIM      | SIM Status | SIM Number | Balance | Module | Operator | Network | Signal | Description      |
| 1      | В        |            |            | 0.00    | Yes    |          |         |        | SIM not inserted |
| 2      | В        |            |            | 0.00    | Yes    |          |         |        | SIM not inserted |
| 3      | В        |            |            | 0.00    | Yes    |          |         |        | SIM not inserted |
| 4      | В        |            |            | 0.00    | Yes    |          |         |        | SIM not inserted |
| 5      | В        |            |            | 0.00    | Yes    |          |         |        | SIM not inserted |
| 6      | В        |            |            | 0.00    | Yes    |          |         |        | SIM not inserted |
| 7      | В        |            |            | 0.00    | Yes    |          |         |        | SIM not inserted |
| 8      | В        |            |            | 0.00    | Yes    |          |         |        | SIM not inserted |

Figure 3.9.1-2 Port Status

| Items | Description                         |
|-------|-------------------------------------|
| Port  | Number of GSM/CDMA/WCDMA/LTE ports. |
| SIM   | The SIM slot number                 |

| SIM Status  | Indicates whether SIM is registered or not               |
|-------------|----------------------------------------------------------|
| SIM Number  | SIM card number                                          |
| Balance     | SIM card balance, need to enable billing settings first. |
| Module      | Indicates whether module is detected or not.             |
| Operator    | Displays the sim card operator ID                        |
| Network     | Displays the network 2G/3G/4G                            |
| Signal      | Displays the signal strength of current SIM card         |
| Description | Display the SIM card status and caller, callee ID.       |

### Table 3.9.1-2

# 3.9.2 Call Status

On this page you can monitor every current call on device.

| Call Status List |      |        |          |        |         | <ul> <li>Collapse</li> </ul> |
|------------------|------|--------|----------|--------|---------|------------------------------|
| Port SIM Status  | Туре | State  | Duration | RIsRsn | Balance | Description                  |
| 1B               | LTE  | HANGUP |          | 0;0    | 0.00    | SIM not inserted             |
| 2B               | LTE  | HANGUP |          | 0;0    | 0.00    | SIM not inserted             |
| 3B               | LTE  | HANGUP |          | 0,0    | 0.00    | SIM not inserted             |
| 4B               | LTE  | HANGUP |          | 0;0    | 0.00    | SIM not inserted             |
| 5B               | LTE  | HANGUP |          | 0;0    | 0.00    | SIM not inserted             |
| 6B               | LTE  | HANGUP |          | 0;0    | 0.00    | SIM not inserted             |
| 7B               | LTE  | HANGUP |          | 0;0    | 0.00    | SIM not inserted             |
| 8B               | LTE  | HANGUP |          | 0;0    | 0.00    | SIM not inserted             |

Figure 3.9.2-1 Call Status

| Items       | Description                                                      |
|-------------|------------------------------------------------------------------|
| Port        | Number of GSM/CDMA/WCDMA/LTE ports.                              |
| SIM Status  | Indicates whether SIM is registered or not                       |
| Туре        | Indicates the current type of network. GSM/CDMA/WCDMA/LTE        |
| State       | call status, it can be hangup, dialing, alerting, connected etc. |
| Duration    | The duration this channel stay in current status.                |
| RlsRsn      | Sip release cause and module release cause                       |
| Balance     | The SIM card balance, need to enable billing settings first      |
| Description | Display the SIM card status and caller, callee ID.               |

#### Table 3.9.2-1 Call status

# 3.9.3 System Status

Device information shows the hardware, software version and wireless module type etc.

WAN status shows the wan port network parameters and MAC address.

License information shows voice, sms and IMEI modify enable or not and so on.

| Device Info      |                           |                       |                           | 🙆 Collapse                   |
|------------------|---------------------------|-----------------------|---------------------------|------------------------------|
| Device ID        | 13f74c44-5500c707         | Net Management Status | ОК                        |                              |
| Current Time     | 2019-10-12 13:32:42 +8:00 | Running Time          | 49 Hr 31 Min 26 Sec       |                              |
| Module Type      | LTE                       | Current Temperature   | N/A                       |                              |
| Hardware Version | 21.1.0.1.13               | Firmware Version 🛈    | 0.7.15                    |                              |
| Software Version | 532-605-916-041-100-000   | Released Time         | Sep 3 2019 09:58:38 r6454 |                              |
| WAN Status       |                           |                       |                           | <ul> <li>Collapse</li> </ul> |
| Connection Mode  | Static IP                 | Connection Status     | Connected                 |                              |
| IP               | 192.168.0.157             | Default Gateway       | 192.168.1.1               |                              |
| DNS Server IP    | 192.168.1.1               | MAC Address           | 00-30-f1-00-c7-07         |                              |
| _icense Info     |                           |                       |                           | Collapse                     |
| License File ID  | yceFhUaXEs95VJyBqDGx      | Status                | ок                        |                              |
| Create Time      | 2019-06-20 15:55          | Birth Time            | 1970-01-01 00:23          |                              |
| Max Rem Time     | No limit                  | Remain time           | No limit                  |                              |
| Voice            | Enable                    | SMS                   | Enable                    |                              |
| IMEI Modify      | Enable                    | Max call dur.         | No limit                  |                              |
| Allow ICCID      |                           | Deny ICCID            |                           |                              |
| Allow IMSI       |                           | Deny IMSI             |                           |                              |
| Allow Operator   |                           | Deny Operator         |                           |                              |

Figure 3.9.3-1 System Status

# 3.9.4 Call Statistics

| all Stati  | stics List |         |           |           |     | Show Cur | Show All | Clear | Last hour •       | Collapse    |
|------------|------------|---------|-----------|-----------|-----|----------|----------|-------|-------------------|-------------|
| Port       | Calls      | Alerted | Connected | Con Fails | NC  | PDD      | ACD      | ASR   | Tot Call Dur(min) | Actual Time |
| Total      | 0          | 0       | 0         | 0         | 0/0 | 0        | 0        | 0%    | 0                 | 00:00:00    |
| 1A         | 0          | 0       | 0         | 0         | 0/0 | 0        | 0        | 0%    | 0                 | 00:00:00    |
| <b>1</b> B | 0          | 0       | 0         | 0         | 0/0 | 0        | 0        | 0%    | 0                 | 00:00:00    |
| 1C         | 0          | 0       | 0         | 0         | 0/0 | 0        | 0        | 0%    | 0                 | 00:00:00    |
| 1D         | 0          | 0       | 0         | 0         | 0/0 | 0        | 0        | 0%    | 0                 | 00:00:00    |
| 2A         | 0          | 0       | 0         | 0         | 0/0 | 0        | 0        | 0%    | 0                 | 00:00:00    |
| 2B         | 0          | 0       | 0         | 0         | 0/0 | 0        | 0        | 0%    | 0                 | 00:00:00    |
| 2C         | 0          | 0       | 0         | 0         | 0/0 | 0        | 0        | 0%    | 0                 | 00:00:00    |
| 2D         | 0          | 0       | 0         | 0         | 0/0 | 0        | 0        | 0%    | 0                 | 00:00:00    |

Figure 3.9.4-1 Call Statistics

| Items       | Description                                                                  |
|-------------|------------------------------------------------------------------------------|
| Show Cur    | Shows current active sim cards call statistics.                              |
| Show ALL    | Shows all sim cards call statistics.                                         |
| Clear       | Clear all ports call statistics. The data will be clear after rebooting.     |
| Time period | Last hour, last two hours, last day and total call statistics for selecting. |
| Port No.    | Number of GSM/CDMA/WCDMA/LTE ports.                                          |
| Calls       | The total number of calls that send out from this SIM card.                  |
| Alerted     | The total calls which is responded alerting message.                         |
| Connected   | The total answered calls                                                     |
| Consecutive | The consecutive failed calls                                                 |
| Fails       |                                                                              |
| NC          | No Carriers times and trying times.                                          |
|             | Post Dial Delay (PDD) is experienced by the originating customer as the      |
|             | time from the sending of the final dialed digit to the point at which they   |
| ססק         | hear ring tone or other in-band information. Where the originating           |
|             | network is required to play an announcement before completing the call       |
|             | then this definition of PDD excludes the duration of such announcements.     |
|             | The Average Call Duration(ACD) is calculated by taking the sum of            |
| ACD         | billable seconds(billsec) of answered calls and dividing it by the number    |
|             | of these answered calls.                                                     |

|                   | Answer Seizure Ratio is a measure of network quality. It's calculated by        |
|-------------------|---------------------------------------------------------------------------------|
|                   | taking the number of successfully answered calls and dividing by the total      |
| ASR               | number of calls attempted. Since busy signals and other rejections by the       |
|                   | called number count as call failures, the ASR value can vary depending          |
|                   | on user behavior.                                                               |
|                   | The sim card call duration, count by minute(60s), that means if it has two      |
| Tot Call Dur(min) | calls, one call is 67 seconds, the other call is 10 seconds, the total duration |
|                   | will be 3 mins.                                                                 |
|                   | The sim card call duration, count by seconds(1s), that means if it has two      |
| Actual Time       | calls, one call is 67 seconds, the other call is 10 seconds, the total duration |
|                   | will be 77 seconds, shows 00:01:17                                              |
| 1                 |                                                                                 |

### Table 3.9.4-1 Call Statistics

## 3.9.5 Media Statistics

Media statistics shows the RTP information when send calls.

| Media Statistics |       |                |            |               |               |               |                |  |  |
|------------------|-------|----------------|------------|---------------|---------------|---------------|----------------|--|--|
| Data List        |       |                |            |               |               | Show Cur Show | All Clear Data |  |  |
| Port             | Codec | Remote IP:Port | Local Port | Txp kts/Bytes | Tx Rate/Bytes | Rx pkts/Bytes | Rx Rate/Bytes  |  |  |
| 🔲 1B             |       | 0.0.0.0:0      | 0          | 0/0           | 0 / 0B/s      | 0/0           | 0 / 0B/s       |  |  |
| 🗆 2B             |       | 0.0.0.0.0      | 0          | 0/0           | 0 / 0B/s      | 0/0           | 0 / 0B/s       |  |  |
| 🔟 3B             |       | 0.0.0.0        | 0          | 0/0           | 0 / 0B/s      | 0/0           | 0 / 0B/s       |  |  |
| □ 4B             |       | 0.0.0.0        | 0          | 0/0           | 0 / 0B/s      | 0/0           | 0 / 0B/s       |  |  |
| 5B               |       | 0.0.0.0:0      | 0          | 0/0           | 0 / 0B/s      | 0/0           | 0 / 0B/s       |  |  |
| □ 6B             |       | 0.0.0.0        | 0          | 0/0           | 0 / 0B/s      | 0/0           | 0 / 0B/s       |  |  |

#### Figure 3.9.5-1 Media Statistics

| Items          | Description                                                |
|----------------|------------------------------------------------------------|
| Port           | Number of GSM/CDMA/WCDMA/LTE ports.                        |
| Codec          | The voice codec of current call use, g729, g723, g711 etc. |
| Remote IP:Port | The remote server rtp ip and rtp port                      |
| Local Port     | Device rtp port                                            |
| Txp kts/Bytes  | Device->>server rtp packets                                |
| Tx Rate/Bytes  | Device->>server rtp sending rate                           |

| Rxp kts/Bytes | Server->>device rtp packets                                             |
|---------------|-------------------------------------------------------------------------|
| Rx Rate/Bytes | Server->>device rtp sending rate, 0 means mobile side can't hear voice. |

### Figure 3.9.5-1 Media Statistics

# 3.9.6 SMS Statistics

| SMS S   | SMS Statistics  Collapse |          |              |      |         |             |             |            |           |              |
|---------|--------------------------|----------|--------------|------|---------|-------------|-------------|------------|-----------|--------------|
| Data Li | st                       |          |              |      |         |             | Show Cur S  | Show All C | lear Data | ast hour 🔻   |
| Port    | SIM Status               | Received | Filtered Out | Sent | Sent OK | Send Failed | Con. Failed | Don't Sent | Sending   | Success Rate |
| Total   |                          | 0        | 0            | 0    | 0       | 0           | 0           | 0          | 0         |              |
| 1B      |                          |          |              |      |         |             |             |            |           |              |
| 2B      |                          |          |              |      |         |             |             |            |           |              |
| ЗB      |                          |          |              |      |         |             |             |            |           |              |
| 4B      |                          |          |              |      |         |             |             |            |           |              |
| 5B      |                          |          |              |      |         |             |             |            |           |              |
| 6B      |                          |          |              |      |         |             |             |            |           |              |

### Figure 3.9.5-1 SMS Statistics

| Items        | Description                                                                  |
|--------------|------------------------------------------------------------------------------|
| Show Cur     | Shows current active sim cards sms statistics.                               |
| Show ALL     | Shows all sim cards sms statistics.                                          |
| Clear        | Clear all ports sms statistics. The data will be clear after rebooting       |
| Time period  | Last hour, last two hours, last day and total call statistics for selecting. |
| Port No.     | Number of GSM/CDMA/WCDMA/LTE ports.                                          |
| SIM status   | Indicates whether SIM is registered or not                                   |
| Received     | The sim card received sms counts.                                            |
| Sent         | The sent sms counts.                                                         |
| Sent OK      | The successful sms counts.                                                   |
| Sent failed  | The failed sms counts.                                                       |
| Con.failed   | The consecutive failed sms counts.                                           |
| Don't send   | The cache sms in queue                                                       |
| Sending      | The sending sms                                                              |
| Success rate | Success rate                                                                 |

### Table 3.9.5-1 SMS Statistics

# 3.9.6 Traffic Statistics

Traffic statistics shows the sim card data usage, includes total/day/last day/last hour data usage information.

| Traffic Statistics |      |                   |                 |                             |                          |                                |          |               |            |
|--------------------|------|-------------------|-----------------|-----------------------------|--------------------------|--------------------------------|----------|---------------|------------|
| Data               | List |                   |                 |                             |                          |                                | Show Cur | Show All      | Clear Data |
|                    | Port | Total<br>Flow(MB) | Day<br>Flow(MB) | Last 24 hour<br>traffic(MB) | Last Hour<br>Traffic(MB) | Recent Internet<br>Traffic(MB) |          | Last Visit UI | RL         |
|                    | 1B   | 0                 | 0               | 0                           | 0                        | 0                              |          |               |            |
|                    | 2B   | 0                 | 0               | 0                           | 0                        | 0                              |          |               |            |
|                    | 3B   | 0                 | 0               | 0                           | 0                        | 0                              |          |               |            |
|                    | 4B   | 0                 | 0               | 0                           | 0                        | 0                              |          |               |            |
|                    | 5B   | 0                 | 0               | 0                           | 0                        | 0                              |          |               |            |
|                    | 6B   | 0                 | 0               | 0                           | 0                        | 0                              |          |               |            |
|                    | 7B   | 0                 | 0               | 0                           | 0                        | 0                              |          |               |            |
|                    | 8B   | 0                 | 0               | 0                           | 0                        | 0                              |          |               |            |

### Figure 3.9.6-1 Traffic Statistics

### 3.9.7 Inter-Call Status

When you enable the inter-calling or inter-SMS, you can monitor the executing details on this page.

| Inter-Calling Statistics |      |       |          |            |            |         |        |          |          | <ul> <li>Collapse</li> </ul> |            |
|--------------------------|------|-------|----------|------------|------------|---------|--------|----------|----------|------------------------------|------------|
| Data                     | List |       |          |            |            |         |        |          | Show Cur | Show All                     | Clear Data |
|                          | Port | State | Duration | Inc. Calls | Out. Calls | Success | Failed | Sent SMS | Rcvd SMS | Descri                       | ptions     |
|                          | 1B   | IDLE  |          | 0          | 0          | 0       | 0      | 0        | 0        |                              |            |
|                          | 2B   | IDLE  |          | 0          | 0          | 0       | 0      | 0        | 0        |                              |            |
|                          | 3B   | IDLE  |          | 0          | 0          | 0       | 0      | 0        | 0        |                              |            |
|                          | 4B   | IDLE  |          | 0          | 0          | 0       | 0      | 0        | 0        |                              |            |
|                          | 5B   | IDLE  |          | 0          | 0          | 0       | 0      | 0        | 0        |                              |            |
| 0                        | 6B   | IDLE  |          | 0          | 0          | 0       | 0      | 0        | 0        |                              |            |
|                          | 7B   | IDLE  |          | 0          | 0          | 0       | 0      | 0        | 0        |                              |            |
|                          | 8B   | IDLE  |          | 0          | 0          | 0       | 0      | 0        | 0        |                              |            |

| Figure 5.9.7-1 Inter-Can Statistics | <b>Figure 3.9.7-1</b> | Inter-Call | <b>Statistics</b> |
|-------------------------------------|-----------------------|------------|-------------------|
|-------------------------------------|-----------------------|------------|-------------------|

# 3.9.8 CDR Query

CDR is call detail record, the device doesn't save cdr data, the data will be saved in etms

|                 |                             |                       |                  | No Data Re   | cord!       |              |                     |                |
|-----------------|-----------------------------|-----------------------|------------------|--------------|-------------|--------------|---------------------|----------------|
| Port 🗘          | Slot                        | Begin time            | End time         | 🗘 тур        | e Caller    | ି Cal        | lee                 | Dur(s)         |
|                 |                             |                       |                  |              |             | Q Statistics | Q Search            | <b>ී</b> Reset |
| Caller          | Caller: Please input Caller |                       | Callee: P        | Please input | Callee      | State:       | Please select state |                |
| Mir<br>duration | n Pleas                     | se input min duratior | Max<br>duration: | Please input | max duratio | Type:        | Please select ty    | ie ~           |
| Time limit      | : Plea                      | se select time $$     | Begin time:      | 2019-10-12   | 14:28:53    | End time:    | 2019-10-12 14:28:53 |                |
| CON             |                             |                       |                  | Bibetun      | Borrete     | LAPOIT       | Sching              | G Scarci       |

server. If you need to query cdr, the first step is connect with etms server.

Figure 3.9.8-1 CDR Query

### 3.9.9 SMS Query

the device only save 50 receive sms for each port and don't save sent sms record. If you need to save all sms records and query the records, need to connect with eims server first.

| Ports       | \$   | ICCID           | 0 | Sender      | ି<br>No E | Receiver<br>Data Record! | C Receive ti | me    | 0    | Sms Content     | 0.<br>- |
|-------------|------|-----------------|---|-------------|-----------|--------------------------|--------------|-------|------|-----------------|---------|
| ICCID:      | Plea | se input ICCID  |   |             |           |                          |              |       | 0    | Search DR       | eset    |
| Time limit: | Plea | ise select time | ~ | Begin time: | 201       | 9-10-12 14:39:04         | End          | time: | 2019 | -10-12 14:39:04 |         |

Figure 3.9.5-1 SMS Query

# 3.10 Save and Reboot

Modification will be applied after you saving and rebooting gateway.(All calls will break off when rebooting.)

|      | Collapse |
|------|----------|
| Save |          |
|      | Save     |

Figure 3.10-1 Save and Reboot

# Chapter IV Typical Used Scenario

# 4.1 Landing from IP network to Mobile network

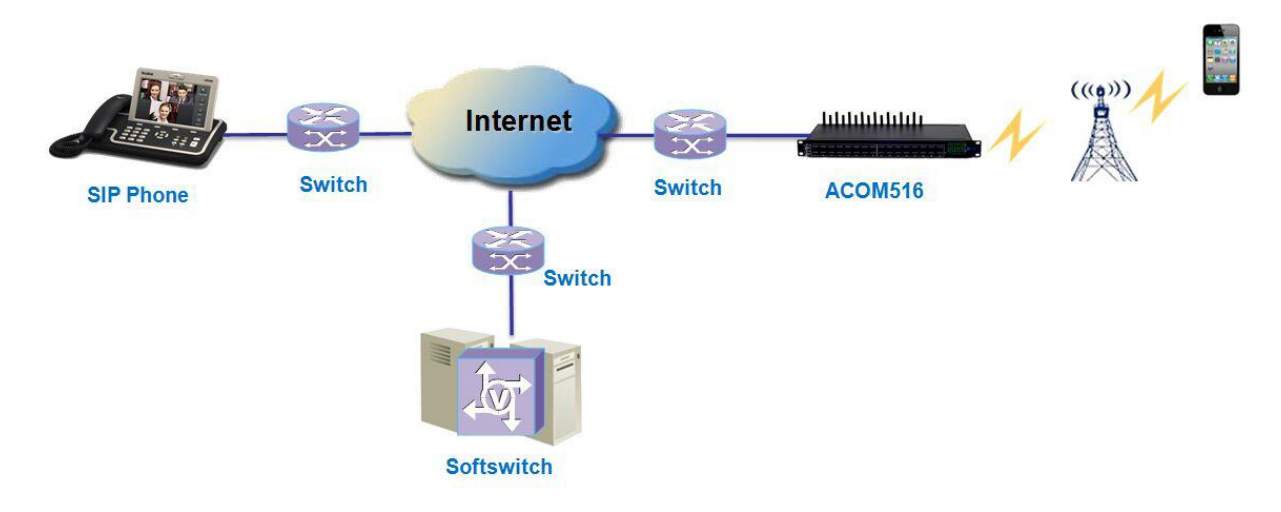

Figure 4.1-1 IP to Mobile

# 4.2 Accessing from Mobile network to IP network

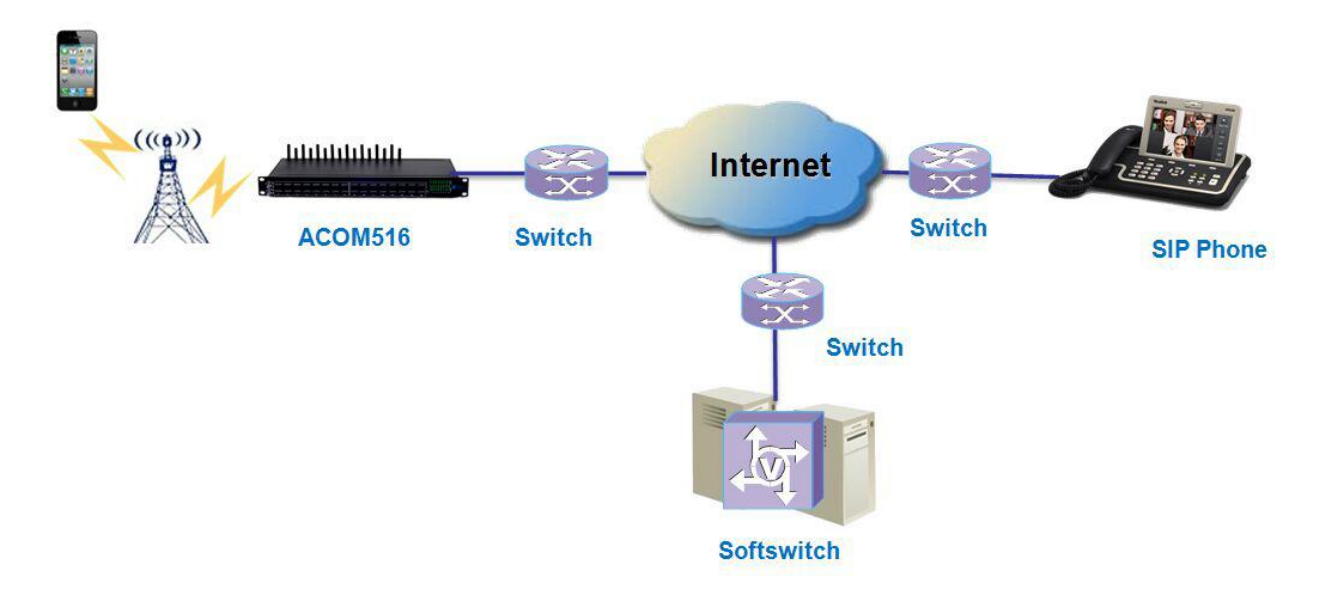

Figure 4.2-2 Mobile to IP

# Chapter V FAQ

# 1. What is the default IP, username and password of the device?

Default IP: 192.168.1.67, both username and password are root.

# 2. How to reset the device to factory settings?

Push the "RST" button near power button 10s then it will reset to factory settings.

# 3. SIM card registered failed

- 1) Check the SIM card in mobile first
- 2) Check if install the antenna
- 3) Check if the SIM card insert correctly

# 4. How to update the new firmware?

System settings>>system update>>import file, just upload the firmware file then submit, the file will upload and save, after that, the device will reboot automatically, 2-3 minutes later, refresh the browser, relogin.

# 5. How to set call duration time?

Gateway settings>>call duration control

# 6. Why it doesn't work when I change the settings?

Please save and reboot the device, then the configuration will work